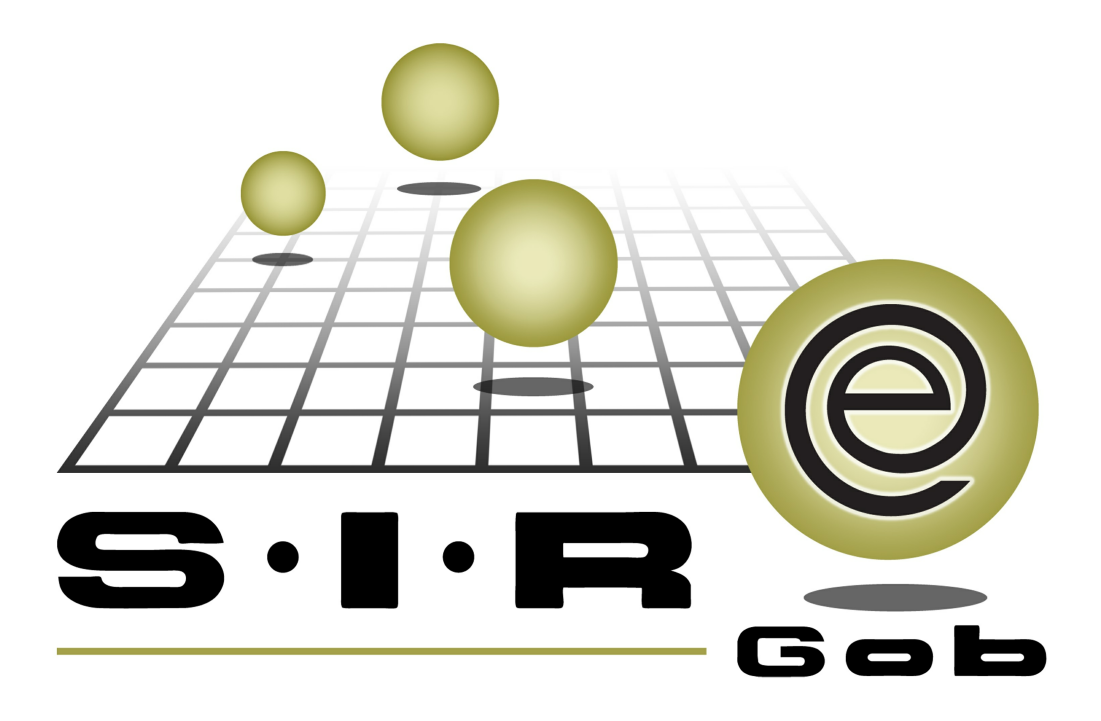

# Guía rápida de procesos SIAFEV 2.0

## **GRP SIAFEV 2.0** Plataforma Integral de Gestión Gubernamental

El presente documento tiene por objetivo apoyar en el conocimiento de SIAFEV 2.0 en cada uno de sus subproductos y módulos, por lo tanto algunas recomendaciones y explicaciones se reiteran o repiten en cada apartado, consideramos este documento para ser estudiado por capítulo o bien como referencia de cada módulo.

## Tabla de contenidos

| 1. | Regularización de vehículos nuevos                            | ••• | 4 |
|----|---------------------------------------------------------------|-----|---|
|    | 1.1. Ingresar al módulo · · · · · · · · · · · · · · · · · · · | • • | 5 |
|    | 1.2. Actualizar datos · · · · · · · · · · · · · · · · · · ·   |     | 7 |

4

### 1. Regularización de vehículos nuevos

Descripción: Este proceso mostrará la manera de realizar la actualización del inventario de activos fijos, desde el módulo "Catálogo de activo fijo".

Las pantallas que se presentan a continuación, contienen botones y operaciones de uso general.

### 1.1. Ingresar al módulo

Para ingresar al módulo dentro de la Plataforma, el usuario deberá seguir la siguiente ruta:

Catálogo » Inventarios » Catálogo de activo fijo.

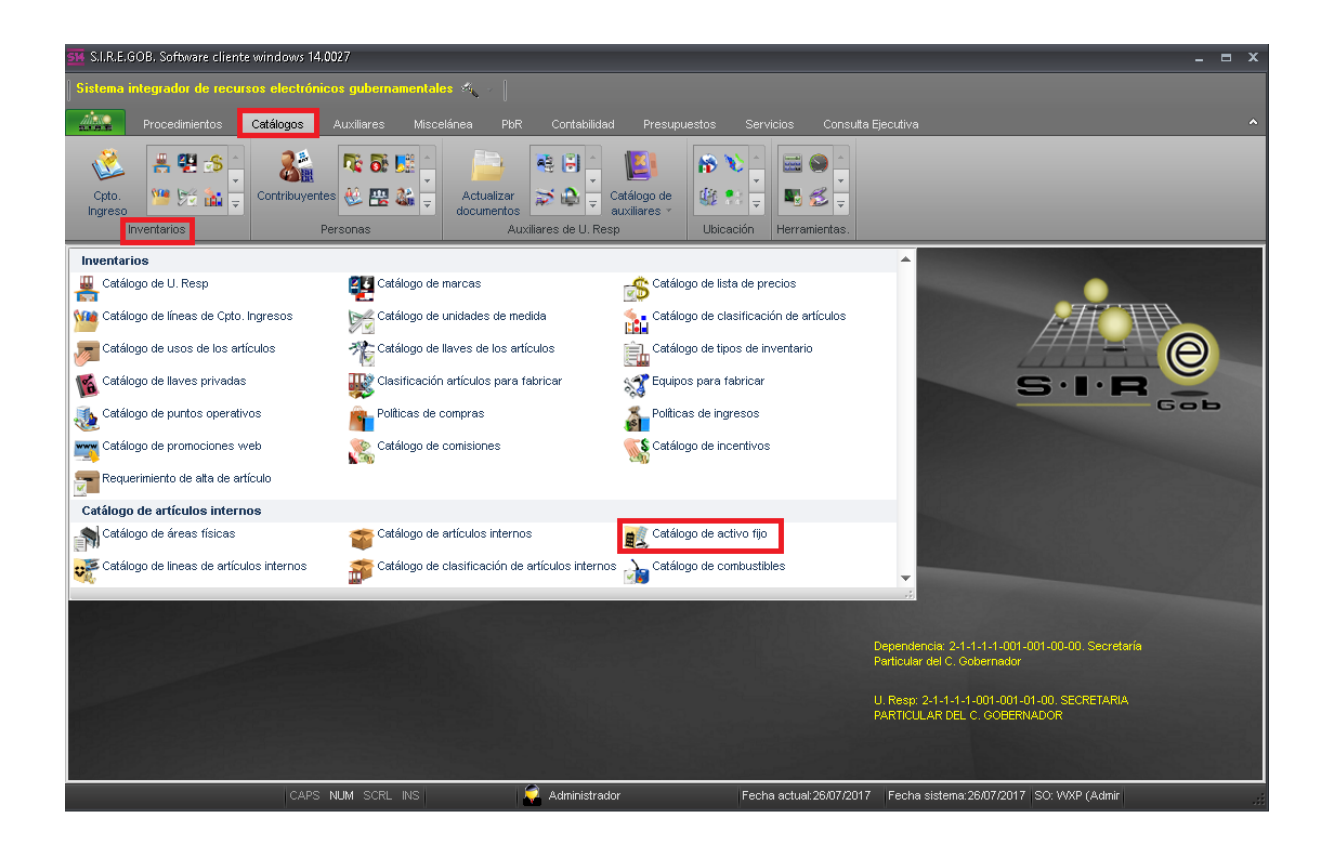

6

Al dar clic sobre el módulo señalado, se mostrará la ventana "Listado de activos fijos", donde el usuario podrá visualizar los movimientos existentes a la fecha.

| ñ. I                    | istado d          | le activos fijos                                |                  |                  |                                             |                       |          |                  |                             | - =          | x        |  |
|-------------------------|-------------------|-------------------------------------------------|------------------|------------------|---------------------------------------------|-----------------------|----------|------------------|-----------------------------|--------------|----------|--|
| Arc                     | hivo <del>-</del> |                                                 |                  |                  |                                             |                       |          |                  |                             |              | 8        |  |
| K K C D D D C 🗞 💙 🎎 🚍 📰 |                   |                                                 |                  |                  |                                             |                       |          |                  |                             |              |          |  |
| Arr                     | astrar un er      | icabezado de colun                              | nna aquí para ag | prupar por esa c | olumna                                      |                       |          |                  |                             |              | <b>^</b> |  |
| M                       | No. Activo        | Artículo interno                                | No. de Inven     | Cve. Área Fís.   | Descripción Área Física                     | Fecha alta            | Estat    | Descripción      | Costo C/IVA                 | Presentació  | ón       |  |
|                         | 154384            | 54110155 🔊                                      |                  | 0393 🔊           | ALMACEN DE VEHICULOS                        | 22/12/2014            |          | AUTOMOVIL ALTIMA | 395,900.00                  | 002 3        | ิส       |  |
|                         | 154385            | 54110162 🔊                                      |                  | 0393 🔊           | ALMACEN DE VEHICULOS                        | 22/12/2014            |          | AUTOMOVIL BORA   | 226,999.24                  | 002 3        | ิส       |  |
|                         | 154386            | 5150180 🔊                                       |                  | 0137 🔊           | Dirección de Adquisiciones y Servicios Ger  | 22/12/2014            |          | COMPUTADORA ACER | 4,060.00                    | 002 7        | R        |  |
|                         | 154387            | 5150180 🔊                                       |                  | 0137 🔊           | Dirección de Adquisiciones y Servicios Ger  | 22/12/2014            |          | COMPUTADORA ACER | 4,060.00                    | 002 3        | ิส       |  |
|                         | 154388            | 5150180 🔊                                       |                  | 0142 🔊           | Dirección de Patrimonio                     | 10/12/2014            |          | COMPUTADORA ACER | 4,060.00                    | 002 3        | R        |  |
|                         | 154389            | 5150180 🔊                                       |                  | 0142 🔊           | Dirección de Patrimonio                     | 10/12/2014            |          | COMPUTADORA ACER | 4,060.00                    | 002 3        | R        |  |
|                         | 154390            | 5150180 🔊                                       |                  | 0142 🔊           | Dirección de Patrimonio                     | 10/12/2014            |          | COMPUTADORA ACER | 4,060.00                    | 002 3        | ิส       |  |
|                         | 154391            | 5150180 🔊                                       |                  | 0142 🔊           | Dirección de Patrimonio                     | 10/12/2014            |          | COMPUTADORA ACER | 4,060.00                    | 002 3        | ิส       |  |
| >                       | 154392            | 5150180 🕅                                       |                  | 0142 🗖           | Dirección de Patrimonio                     | 10/12/2014            |          | COMPUTADORA ACER | 4,060.00                    | 002 🖣        | a 📄      |  |
|                         |                   |                                                 |                  |                  |                                             |                       |          |                  |                             |              |          |  |
| 100                     | 00 de 10000       | ) * '* 9                                        | •                |                  |                                             |                       |          |                  |                             |              |          |  |
| Acti                    | vos fijos o       | rdenados por nu                                 | mero de activ    | 0                |                                             |                       |          |                  | Inicio                      | Final        | -        |  |
| <b>[</b> 1]             | la Activa         |                                                 | L'anna Dana      | in the Annual    |                                             | A                     | Caracul  |                  | No. Max. N<br>Obtener por l | Itimos Regis | tros     |  |
| 17-1                    | VO. ACUVO         | $\underline{2}$ Descripcion   $\underline{3}$ . | - Lineas y Desc  | ripcion 4. Marc  | a y Activo   5. num.Serie/Lote   6 Proveedo | r y Activo   <u>7</u> | - Consul | tar activo fijo  | obtener por o               | nimoa regia  | 103      |  |
| <u>N</u> o.             | Activo:           |                                                 |                  |                  |                                             |                       |          |                  |                             |              |          |  |
|                         |                   |                                                 |                  |                  |                                             |                       | Consulta | Anteriores       | Siguientes                  | Sali         |          |  |
|                         |                   |                                                 |                  |                  |                                             |                       |          |                  | olgalentes                  | Sal Call     |          |  |

#### 1.2. Actualizar datos

En la pantalla "Listado de activos fijos", el usuario localizará y seleccionará el registro del bien mueble que se requiera actualizar, una vez seleccionado deberá dar clic sobre el botón "Edición" *M*, como se podrá visualizar en la siguiente imagen:

| 🔢 Listado de activos fijos - S.I.R.E.GOB. Software client       | e windows 14.00  | 027                                                      |                     |                       |                        | _ = ×                        |  |  |  |  |  |  |
|-----------------------------------------------------------------|------------------|----------------------------------------------------------|---------------------|-----------------------|------------------------|------------------------------|--|--|--|--|--|--|
| Sistema integrador de recursos electrónicos gubernamentales 🚸 🕖 |                  |                                                          |                     |                       |                        |                              |  |  |  |  |  |  |
|                                                                 |                  | - 0                                                      |                     |                       |                        |                              |  |  |  |  |  |  |
| Procedimientos Catálogos Auxiliares                             | Miscelánea       | PbR Contabilidad Presupuestos Servi                      | cios Cons           | ulta Ejecutiva        | _                      | ^                            |  |  |  |  |  |  |
| Cpto.<br>Ingreso                                                |                  | tualizar<br>umentos<br>≫ ŵ ♥ Catálogo de<br>auxiliares → | <ul> <li></li></ul> |                       |                        |                              |  |  |  |  |  |  |
| Inventarios Personas                                            |                  | Auxiliares de U. Resp Ubicación                          | Herramientas.       |                       |                        |                              |  |  |  |  |  |  |
| 📧 Listado de activos fijos 💌                                    |                  |                                                          |                     |                       |                        | *                            |  |  |  |  |  |  |
| Archivo -                                                       |                  |                                                          |                     |                       |                        | 6                            |  |  |  |  |  |  |
|                                                                 | <b>®</b> 7       | 22 🖻 🚍 歳                                                 |                     |                       |                        |                              |  |  |  |  |  |  |
| Arrastrar un encabezado de columna aquí para agrupar po         | esa columna      |                                                          |                     |                       |                        | ^                            |  |  |  |  |  |  |
| No. Activo Artículo interno No. de Inventario                   | Cve. Área fís.   | Descripción área física                                  | Fecha alta          | Tipo bien             | Estatus del activo     | Descripción                  |  |  |  |  |  |  |
| 023759 5410010136 🔊                                             | R 8000           | DIRECCION GENERAL DE AGRICULTURA Y FITOSANITA            | F 29/06/2017        | Activo fijo           |                        | VEHICULOS PICK UP            |  |  |  |  |  |  |
| 023760 5410010136 🔊                                             | R 8000           | DIRECCION GENERAL DE AGRICULTURA Y FITOSANITA            | F 29/06/2017        | Activo fijo           |                        | VEHICULOS PICK UP            |  |  |  |  |  |  |
| 023761 5410010136 🔊                                             | R 8000           | DIRECCION GENERAL DE AGRICULTURA Y FITOSANITA            | F 29/06/2017        | Activo fijo           |                        | VEHICULOS PICK UP            |  |  |  |  |  |  |
| 023762 5410010136 🔊                                             | R 8000           | DIRECCION GENERAL DE AGRICULTURA Y FITOSANITA            | F 29/06/2017        | Activo fijo           |                        | VEHICULOS PICK UP            |  |  |  |  |  |  |
| > 023763 5410010136 🕅                                           | 0008 🕅           | DIRECCION GENERAL DE AGRICULTURA Y FITOSANITA            | F 29/06/2017        | Activo fijo           |                        | VEHICULOS PICK UP            |  |  |  |  |  |  |
| 023764 5410010136 🔊                                             | R 8000           | DIRECCION GENERAL DE AGRICULTURA Y FITOSANITA            | F 29/06/2017        | Activo fijo           |                        | VEHICULOS PICK UP            |  |  |  |  |  |  |
| 023765 5410010136 🔊                                             | R 8000           | DIRECCION GENERAL DE AGRICULTURA Y FITOSANITA            | F 29/06/2017        | Activo fijo           |                        | VEHICULOS PICK UP            |  |  |  |  |  |  |
| 023766 5410010136 🔊                                             | R 8000           | DIRECCION GENERAL DE AGRICULTURA Y FITOSANITA            | F 29/06/2017        | Activo fijo           |                        | VEHICULOS PICK UP 🚽          |  |  |  |  |  |  |
| 134 de 1000 * '* 🗣 📢                                            |                  |                                                          |                     |                       |                        | •                            |  |  |  |  |  |  |
| Activos fijos ordenados por número de activo                    |                  |                                                          |                     |                       |                        | Inicio 🛑 🛛 Final 🔵           |  |  |  |  |  |  |
|                                                                 |                  |                                                          |                     |                       |                        | No. Máx. Mov.: 1000          |  |  |  |  |  |  |
| 1 No. Activo 2 Descripción 3 Lineas y descripción 4             | . Marca y activo | 5. No. de serie/lote 6 Proveedor y activo 7 Consulta     | ar activo fijo      |                       | <b>V</b> (             | bitener por ulumos registros |  |  |  |  |  |  |
| No. Activo:                                                     |                  |                                                          |                     |                       |                        |                              |  |  |  |  |  |  |
|                                                                 |                  |                                                          |                     | 💫 Consultar           | Anteriores             | Siguientes 🔏 Salir           |  |  |  |  |  |  |
| CAPS NUM SCR                                                    | LINS             | 🥥 Administrador 🛛 🔤 Fecha                                | actual:26/07/2      | 017 Fecha sistema:26. | /07/2017 SO: VVXP (Adm | nir                          |  |  |  |  |  |  |

Una vez realizado el paso anterior, la Plataforma mostrará el registro del bien mueble en la pantalla "Catálogo de activos fijos".

| 🚮 Catálogo de act                | vos fijos - S.I.R.E.GOB, Software c               | cliente windows 14.0027                                                                                                    |                                                                                                  |                      |                |                           |                             | _ = X    |
|----------------------------------|---------------------------------------------------|----------------------------------------------------------------------------------------------------|--------------------------------------------------------------------------------------------------|----------------------|----------------|---------------------------|-----------------------------|----------|
| Sistema integrad                 | or de recursos electrónicos gut                   | bernamentales 🚜 🕤                                                                                                    |                                                                                                  |                      |                |                           |                             |          |
| Proced                           | mientos Catálogos Auxilia                         |                                                                                                    |                                                                                                  |                      |                |                           |                             |          |
| Cpto.<br>Ingreso<br>Inventario   | Contribuyentes                                    | Image: State State | Catálog<br>auxiliare<br>e U. Resp                                                                | o de<br>es *<br>Ubic | x              | anientas.                 |                             |          |
| 🗵 Listado de activ               | os fijos 🛛 😻 Catálogo de activos fiji             | ios 🗙                                                                                                    |                                                                                                  |                      |                |                           |                             | •        |
| <u>A</u> rchivo •                |                                                   |                                                                                                    |                                                                                                  | Es                   | stado operació | n:                        |                             |          |
| 14 44 4                          | > >> >1 👻 🗸                                       | 2 🖸 🎦 🍸 🍩 🤇                                                                                                    | <b>\</b> 🖨                                                                                       | S 🖻                  | <i>S</i>       | 🔳 💰 🎝 🛙                   | 👌 💐 🔳 🔳                     | 1 📰 🖹    |
| 1. Datos Generales               | <ol> <li>Datos adicionales 3. Vehículo</li> </ol> |                                                                                                    |                                                                                                  |                      |                |                           |                             |          |
| No.Activo:                       | 023763                                            |                                                                                                    |                                                                                                  |                      | Activo con: 📗  | Series 📄 Lote 🛛 👽 Es i    | nventariado 🛛 🕅 Artículo ag | endable  |
| 🗔 Artículo interno:              | 5410010136 🗸                                      |                                                                                                    |                                                                                                  |                      |                | Bien controlable          |                             |          |
| Descripción:                     | VEHICULOS PICK UP                                 |                                                                                                    |                                                                                                  |                      | No.            | Inventario:               |                             |          |
| 🖾 Prese <u>n</u> tación:         | 001 - PIEZA                                       |                                                                                                    |                                                                                                  |                      | 🗔 Tipo         | activo fijo: 10 + VEHIC   | LILIOS Y FOURO TERRESTE     | ×=       |
| 🗔 Línea:                         | 0038 VEHICULOS Y EQUI                             | IPO TERRESTRE                                                                                                    |                                                                                                  |                      | Imágenes       | cargadas: 0               | SOLOS T EQUIPO TERREST      | ·•       |
| 🖳 Sub-Línea:                     | <b>•</b>                                          |                                                                                                    |                                                                                                  |                      | CEDIE I OT     |                           |                             |          |
| Clasificación:                   | 1010000000 - Por definir                          | r                                                                                                    |                                                                                                  |                      | SERVERLUIE     |                           |                             |          |
| 🖳 Marca:                         | 0112 - NISSAN                                     |                                                                                                    |                                                                                                  |                      | DAIO 2         |                           |                             |          |
| Modelo:                          |                                                   |                                                                                                    |                                                                                                  |                      |                |                           |                             |          |
| 🖳 C. Contable:                   |                                                   |                                                                                                    |                                                                                                  |                      |                |                           |                             |          |
| No. <u>S</u> erie <i>l</i> lote: |                                                   |                                                                                                    |                                                                                                  |                      |                |                           |                             |          |
| 🖳 Área física:                   | 0008 👻 📲 DIRECCION GENERA                         | L DE AGRICULTURA Y FITOSANITARIA                                                                                                    |                                                                                                  |                      |                |                           |                             |          |
| Reveedor:                        | 0000001 - PROVEEDOR GENER                         | RICO                                                                                                    |                                                                                                  |                      |                |                           |                             |          |
| Fecha alta op:                   | 29/06/2017 - Tipo:                                |                                                                                                    |                                                                                                  |                      |                |                           |                             |          |
| Observaciones:                   |                                                   |                                                                                                    |                                                                                                  |                      |                |                           |                             |          |
| Estado físico:                   | •                                                 |                                                                                                    |                                                                                                  |                      |                |                           |                             |          |
| -<br>Causa:                      | *                                                 |                                                                                                    |                                                                                                  |                      |                |                           |                             |          |
| Estatus del activo:              | entrada por mov. de mercancía [46                 | 52] - Donación BIENES MUEBLES (ENTR                                                                                                    | ADA)                                                                                             |                      |                |                           |                             |          |
|                                  |                                                   |                                                                                                    |                                                                                                  |                      |                |                           |                             |          |
| Resguardo Actual                 |                                                   |                                                                                                    |                                                                                                  |                      |                |                           |                             |          |
|                                  | Personal asignado                                 | Area de organización                                                                                                    |                                                                                                  |                      |                | Personal que entregó      |                             |          |
| CVE_RE Clav                      | e Nombre                                          | Clave Descripción                                                                                                    | FECHA_OP                                                                                         | FECHA_INI            | FECHA_FIN      | Clave Nombre              | DESC_STATUS                 | OBSERVA  |
|                                  |                                                   |                                                                                                    | <no hay="" o<="" th=""><th>datos para mo:</th><th>strar&gt;</th><th></th><th></th><th></th></no> | datos para mo:       | strar>         |                           |                             |          |
|                                  |                                                   |                                                                                                    |                                                                                                  |                      |                |                           |                             | <b>`</b> |
|                                  | CAPS NUM S                                        | SCRL INS 🛛 📃 Adr                                                                                                    | ninistrador                                                                                      |                      | Fecha actu     | al:26/07/2017 Fecha siste | ma:26/07/2017 SO: WXP (A    | dmin     |

8

Para realizar la actualización, el usuario deberá dar clic sobre el botón "Editar registro actual" 🔽 (F4), ubicado en la Barra de Herramientas.

| 🔢 Catálogo de act              | vos fijos - S.I.R.E.GOB. Software cl   | iente windows 14           | .0027                 |                                                                                                    |                       |                 |                |                     |                           | - = x     |
|--------------------------------|----------------------------------------|----------------------------|-----------------------|----------------------------------------------------------------------------------------------------|-----------------------|-----------------|----------------|---------------------|---------------------------|-----------|
| Sistema integrad               | or de recursos electrónicos gub        | ernamentales 🚿             | ί - I                 |                                                                                                    |                       |                 |                |                     |                           |           |
| Proced                         | mientos Catálogos Auxiliare            |                            |                       |                                                                                                    |                       |                 |                |                     |                           |           |
| Cpto.<br>Ingreso<br>Inventario | s Personas                             | A<br>A<br>A<br>A<br>A<br>A | ctualizar<br>cunentos | Catálog<br>Catálog<br>auxiliar<br>le U. Resp                                                        | go de<br>res *<br>Ubi | tación Herr     | amientas.      |                     |                           |           |
| 🔋 Listado de activ             | os fijos 🛛 🕵 Catálogo de activos fijo: | s 🗙                        |                       |                                                                                                    |                       |                 |                |                     |                           | *         |
| <u>A</u> rchivo •              |                                        |                            |                       |                                                                                                    | E                     | stado operaciór | n:             |                     |                           |           |
|                                | > >> >1 <b>-</b>                       | ×                          | <b>7</b> 🗞 🤇          | <b>\</b> 🖨                                                                                          | <u></u>               | 5               |                | < 👗 🛅               | R 🖬 🖬                     | <b>II</b> |
| <u>1</u> . Datos Generales     | 2. Datos adicionales 3. Vehículo       |                            |                       |                                                                                                    |                       |                 |                |                     |                           |           |
| No.Activo:                     | 023763                                 |                            |                       |                                                                                                    |                       | Activo con:     | Series 📄       | Lote 💟 Es inventar  | riado 🛛 🦳 Artículo agenda | able      |
| Articulo interno:              | 5410010136 +                           |                            |                       |                                                                                                    |                       |                 | Bien contro    | lable               | -                         |           |
| Descripción:                   |                                        |                            |                       |                                                                                                    |                       | No.             | Inventario:    |                     |                           |           |
| Presentación:                  | 001 V PIEZA                            |                            |                       |                                                                                                    |                       | 🖳 Tipo          | activo fijo:   | 10 VEHICULOS        | Y EQUIPO TERRESTRE        |           |
| Linea:                         | VEHICULOS Y EQUIP                      | O TERRESTRE                |                       |                                                                                                    |                       | Imágenes        | cargadas:      | 0                   |                           |           |
| Sub-Linea:                     | * Day deficit                          |                            |                       |                                                                                                    |                       | SERIEALOTE      | E [            |                     |                           |           |
| Uasificación:                  |                                        |                            |                       |                                                                                                    |                       | DATO 2          |                |                     |                           |           |
| Marca:                         | 0112 V NISSAN                          |                            |                       |                                                                                                    |                       |                 |                |                     |                           |           |
|                                |                                        |                            |                       |                                                                                                    |                       |                 |                |                     |                           |           |
| No SerieJote:                  | · · ·                                  |                            |                       |                                                                                                    |                       |                 |                |                     |                           |           |
| no. <u>s</u> erienote.         |                                        |                            |                       |                                                                                                    |                       |                 |                |                     |                           |           |
| 🖙 Area física:                 | DIRECCION GENERAL                      | . DE AGRICULTURA           | Y FITUSANITARIA       |                                                                                                    |                       |                 |                |                     |                           |           |
| 🖳 Proyeedor:                   | 0000001 - PROVEEDOR GENERI             | co                         |                       |                                                                                                    |                       |                 |                |                     |                           |           |
| Fecha alta op:                 | 29/06/2017 - Tipo:                     |                            |                       |                                                                                                    |                       |                 |                |                     |                           |           |
| Observaciones:                 |                                        |                            |                       |                                                                                                    |                       |                 |                |                     |                           |           |
| Estado físico:                 |                                        |                            |                       |                                                                                                    |                       |                 |                |                     |                           |           |
| Ga <u>u</u> sa:                | entrado por mou do moreopoío [467      |                            |                       | 10.000                                                                                              |                       |                 |                | 1                   |                           |           |
| Estatus del activo.            | entrada por mov. de mercancia (402     | - Donación Diene           | S MOEDLES (ENTR       | ADA)                                                                                                |                       |                 |                | ]                   |                           |           |
| Resguardo Actual               |                                        |                            |                       |                                                                                                    |                       |                 |                |                     |                           |           |
|                                | Personal asignado                      | Area de o                  | ganización            |                                                                                                    |                       |                 | Perso          | nal que entregó     |                           |           |
| CVE_RE Clav                    | e Nombre                               | Clave Descripc             | ón                    | FECHA_OP                                                                                            | FECHA_INI             | FECHA_FIN       | Clave Nomb     | re                  | DESC_STATUS               | OBSERVA   |
|                                |                                        |                            |                       | <no hay<="" th=""><th>datos para mo</th><th>strar&gt;</th><th></th><th></th><th></th><th></th></no> | datos para mo         | strar>          |                |                     |                           |           |
|                                | △ * '* ₽                               |                            |                       |                                                                                                    |                       |                 |                |                     |                           | <u> </u>  |
|                                | CAPS NUM SC                            | CRL INS                    | 📿 Adri                | ninistrador                                                                                         |                       | Fecha actu      | ual:26/07/2017 | 7 Fecha sistema:26/ | 07/2017 SO: WXP (Admir    |           |

La Plataforma mostrará la pantalla en modo captura, a fin de que los datos puedan ser modificados por el usuario.

| 🔢 Catálogo de act              | vos fijos - S.I.R.E.GOB, Software c               | liente windows 14.0027                                                                                                    |                                             |                |                                |                            | _ = ×   |
|--------------------------------|---------------------------------------------------|----------------------------------------------------------------------------------------------------|---------------------------------------------|----------------|--------------------------------|----------------------------|---------|
| Sistema integrad               | or de recursos electrónicos gub                   | oernamentales 💐 🕤                                                                                                    |                                             |                |                                |                            |         |
| Proced                         | mientos Catálogos Auxiliar                        |                                                                                                    | ntabilidad Presupuestos                     |                | Consulta Ejecutiva             |                            |         |
| Cpto.<br>Ingreso<br>Inventario | s Personas                                        | Image: State of the state of the state o | Catálogo de<br>auxiliares *<br>e U. Resp Ub | tación Herr    | amientas.                      |                            |         |
| 🔍 Listado de activ             | os fijos 🛛 😺 Catálogo de activos fijo             | os 🗙                                                                                                    |                                             |                |                                |                            | •       |
| <u>A</u> rchivo ×              |                                                   |                                                                                                    | E                                           | stado operació | n:                             |                            | 8       |
| 1< << <                        | > >> >1 👻 🗸                                       |                                                                                                    |                                             |                |                                |                            | II 1    |
| <u>1</u> . Datos Generales     | <ol> <li>Datos adicionales 3. Vehículo</li> </ol> |                                                                                                    |                                             |                |                                |                            |         |
| No.Activo:                     | 023763                                            |                                                                                                    |                                             | Activo con:    | Series 👘 Lote 🛛 🔽 Es inventa   | riado 🛛 🕅 Artículo agenda: | le      |
| 🔍 Artículo interno:            | 5410010136 -                                      |                                                                                                    |                                             |                | Bien controlable               |                            |         |
| Descripción:                   | VEHICULOS PICK UP                                 |                                                                                                    |                                             | No.            | Inventario:                    | 7                          |         |
| Presentación:                  | 001 - PIEZA                                       |                                                                                                    |                                             | 🗔 Tipo         | activo fijo: 10 - VEHICULOS    | Y EQUIPO TERRESTRE         |         |
| 🗔 Línea:                       | 0038 VEHICULOS Y EQUIP                            | PO TERRESTRE                                                                                                    |                                             | Imágenes       | cargadas: 0                    |                            |         |
| 🗳 Sub-Línea:                   | <b>•</b>                                          |                                                                                                    |                                             | SERIEA OTE     |                                |                            |         |
| Clasificación:                 | 1010000000 + Por definir                          |                                                                                                    |                                             |                |                                |                            |         |
| 📮 <u>M</u> arca:               | 0112 - NISSAN                                     |                                                                                                    |                                             | DAIDZ          |                                |                            |         |
| Modelo:                        |                                                   |                                                                                                    |                                             |                |                                |                            |         |
| 🖳 C. Contable:                 | -                                                 |                                                                                                    |                                             |                |                                |                            |         |
| No. <u>S</u> erieflote:        |                                                   |                                                                                                    |                                             |                |                                |                            |         |
| 🖳 Á <u>r</u> ea física:        | 0008 - 🖷 DIRECCION GENERAL                        | L DE AGRICULTURA Y FITOSANITARIA                                                                                                    |                                             |                |                                |                            |         |
| Proveedor                      | 0000001 - PROVEEDOR GENER                         | lico                                                                                                    |                                             |                |                                |                            |         |
| Fecha alta op:                 | 29/06/2017 - Tipo:                                |                                                                                                    |                                             |                |                                |                            |         |
| Observaciones:                 |                                                   |                                                                                                    |                                             |                |                                |                            |         |
| Estado físico:                 |                                                   |                                                                                                    |                                             |                |                                |                            |         |
| Causa:                         |                                                   |                                                                                                    |                                             |                |                                |                            |         |
| Estatus del activo:            | entrada por mov. de mercancía (46)                | 2] - Donación BIENES MUEBLES (ENTR                                                                                                    | ADA)                                        |                |                                |                            |         |
|                                |                                                   |                                                                                                    |                                             |                |                                |                            |         |
| Resguardo Actual               |                                                   |                                                                                                    |                                             |                |                                |                            |         |
|                                | Personal asignado                                 | Area de organización                                                                                                    |                                             |                | Personal que entregó           |                            |         |
| CVE_RE Clav                    | e Nombre                                          | Clave Descripción                                                                                                    | FECHA_OP FECHA_INI                          | FECHA_FIN      | Clave Nombre                   | DESC_STATUS                | OBSERVA |
|                                |                                                   |                                                                                                    | «No hay datos para mo                       | strar>         |                                |                            |         |
|                                |                                                   |                                                                                                    |                                             |                |                                |                            |         |
|                                | CAPS NEM S                                        | CRI INS                                                                                                    | ninistrador                                 | Eecha actu     | al:26/07/2017 Fecha sistema:26 | 107/2017 SO: JACKP (Admin  |         |

© SIAFEV 2.0 Plataforma Integral de Gestión Gubernamental

A continuación se presentarán y describirán los campos que el usuario podrá modificar:

En la pestaña "1. Datos Generales", el campo "No. Inventario", hace referencia al número de inventario que se encontrará realizando el usuario.

| Catálogo de activos fijos                                                | _ = ×                                                                                                    |
|--------------------------------------------------------------------------|----------------------------------------------------------------------------------------------------|
| Arabian z                                                                | Estado energaño:                                                                                                |
| AICHING .                                                                |                                                                                                    |
|                                                                          | 🍸 🐵 🔍 🖨 🕥 🔳 🕵 🚑 🗐 🔛 🖧 🗇                                                                                         |
| 1. Datos Generales 2. Datos Adicionales 3. Vehículo                      |                                                                                                    |
| No.Activo: 154383                                                        | Activo con: Series Lote V Es inventariado                                                                       |
| Artículo interno: 54110160 🗸                                             | De gasto corriente                                                                                              |
| Descripción: AUTOMOVIL AVEO                                              | No. Inventario: 022                                                                                             |
| Presentación: 002 - Pieza                                                | E Tipo activo fijo: 14 - Vehículo                                                                               |
| 🖳 Línea: 0037 🛛 EQUIPO DE TRANSPORTE TERRESTRE                           | Imágenes cargadas;                                                                                              |
| Sub-Línea: 0002 - AUTOMOVIL                                              |                                                                                                    |
| Clasificación:                                                           |                                                                                                    |
| Marca: 0005 - CHEVROLET                                                  |                                                                                                    |
| Modelo:                                                                  |                                                                                                    |
| 🖳 C. Contable:                                                           |                                                                                                    |
| Núm. Serie/Lote:                                                         |                                                                                                    |
| ALMACEN DE VEHICULOS                                                     |                                                                                                    |
| Proveedor Generico                                                       |                                                                                                    |
| Fecha alta op: 22/12/2014 - Tipo:                                        |                                                                                                    |
| Observaciones:                                                           |                                                                                                    |
| Estado físico:                                                           |                                                                                                    |
| Ca <u>u</u> sa: ▼                                                        |                                                                                                    |
| Estatus del Activo: entrada por mov. de mercancía [2674] - Alta por Dona | ón la constante de la constante de la constante de la constante de la constante de la constante de la constante |
|                                                                          |                                                                                                    |
|                                                                          |                                                                                                    |
| Resguardo Actual                                                         |                                                                                                    |
| Personal asignado Area de org                                            | nización Personal que entregó                                                                                   |
| Cve.Resg. Clave Nombre Cl Descripción                                    | Fecha Fecha Ini. Fecha Fin Clave Nombre Descripción Status Observaciones                                        |
|                                                                          | <no datos="" hay="" mostrar="" para=""></no>                                                                    |
| ₩ ≪ ↓ > >> >> ?* * ▼ ↓                                                   |                                                                                                    |

Modelo: El usuario podrá ingresar el número de modelo al que pertenecerá el vehículo.

| 🚮 Catálogo de act       | vos fijos - S.I.R.E.GOB. Software cl                                                                      | iente windov    | vs 14.0027            |                                                                                                    |               |                 |                  |                    |                         | _ = ×    |  |  |
|-------------------------|----------------------------------------------------------------------------------------------------|-----------------|-----------------------|----------------------------------------------------------------------------------------------------|---------------|-----------------|------------------|--------------------|-------------------------|----------|--|--|
| Sistema integrade       | or de recursos electrónicos gubo                                                                          | ernamentale     | s 14 v                |                                                                                                    |               |                 |                  |                    |                         |          |  |  |
| Proced                  | Procedimientos Catálogos Auxiliares Miscelánea PbR Contabilidad Presupuestos Servicios Consulta Elecutiva |                 |                       |                                                                                                    |               |                 |                  |                    |                         |          |  |  |
| Energy Proceed          |                                                                                                    | es iviiscer     |                       |                                                                                                    | resupuestos   | Servicios       | Consulta Lj      | eculiva            |                         |          |  |  |
| 📃 🎱                     | 🔊 🗢 📜 🛛 🔏 🖡                                                                                               | <b>5: 1</b>     | - 📄 🤏 B               | 9÷ [                                                                                                 | 1             | ¥÷  =           |                  |                    |                         |          |  |  |
| Cpto.                   | 🖉 🍜 🦕 Contribuyentes 处 🛛                                                                                  | 🖫 🎎 👳 🛛         | Actualizar            | Catálog                                                                                              | ode 🎼         | St 🚽 🖉          | ) 🐔 🚽            |                    |                         |          |  |  |
| Inventario              | s Personas                                                                                                |                 | Auxiliares de         | e U. Resp                                                                                            | Ubio          | ación Herr      | ramientas.       |                    |                         |          |  |  |
| 🗵 Listado de activ      | os fijos 🛛 🕫 Catálogo de activos fijo:                                                                    | s 🗙             |                       |                                                                                                    |               |                 |                  |                    |                         | <b>*</b> |  |  |
| <u>A</u> rchivo *       |                                                                                                    |                 |                       |                                                                                                    | E             | stado operación | n:               |                    |                         |          |  |  |
| 1< << <                 | > >> >1 -                                                                                                 | X               |                       |                                                                                                    | S .           | £0              |                  | 8.6                |                         |          |  |  |
| 1 Datos Generales       | 2 Datos adicionales 3 Vehículo                                                                            |                 |                       |                                                                                                    |               |                 | - <u>(11414)</u> | siaa               |                         |          |  |  |
| No Activo:              |                                                                                                    |                 |                       |                                                                                                    |               | Activo con:     | Series El Lo     | te 🔽 Es inventar   | iado 🔲 Artículo agendal | ble      |  |  |
| Artículo interno:       | 5410010136 -                                                                                              |                 |                       |                                                                                                    |               |                 | Bien controlak   | le                 |                         |          |  |  |
| Descripción:            | VEHICULOS PICK UP                                                                                         |                 |                       |                                                                                                    |               | No.             | Inventario: 04   |                    | 1                       |          |  |  |
| Presentación:           | 001 - PIEZA                                                                                               |                 |                       |                                                                                                    |               | 🗔 Tipo          | activo fijo:     |                    |                         |          |  |  |
| 🗔 Línea:                | 0038 VEHICULOS Y EQUIP                                                                                    |                 | E                     |                                                                                                    |               | Imágenes        | cargadas:        |                    | T EQUIPO TERRESTRE      |          |  |  |
| 🗳 Sub-Línea:            | -                                                                                                    |                 |                       |                                                                                                    |               | eroura orr      | -                |                    |                         |          |  |  |
| Clasificación:          | 1010000000 • Por definir                                                                                  |                 |                       |                                                                                                    |               | SERGEALUIE      | -                |                    |                         |          |  |  |
| 🖳 <u>M</u> arca:        | 0112 - NISSAN                                                                                             |                 |                       |                                                                                                    |               | DATO 2          |                  |                    |                         |          |  |  |
| Modelo:                 |                                                                                                    |                 |                       |                                                                                                    |               |                 |                  |                    |                         |          |  |  |
| 🖳 C. Contable:          | •                                                                                                    |                 |                       |                                                                                                    |               |                 |                  |                    |                         |          |  |  |
| No. <u>S</u> erie/lote: |                                                                                                    |                 |                       |                                                                                                    |               |                 |                  |                    |                         |          |  |  |
| 🖳 Área física:          |                                                                                                    | DE AGRICULT     | TURA Y FITOSANITARIA  |                                                                                                    |               |                 |                  |                    |                         |          |  |  |
| 🖳 Proveedor:            |                                                                                                    | со              |                       |                                                                                                    |               |                 |                  |                    |                         |          |  |  |
| Fecha alta op:          | 29/06/2017 - Tipo:                                                                                        |                 |                       |                                                                                                    |               |                 |                  |                    |                         |          |  |  |
| Observaciones:          |                                                                                                    |                 |                       |                                                                                                    |               |                 |                  |                    |                         |          |  |  |
| <u>E</u> stado físico:  | -                                                                                                    |                 |                       |                                                                                                    |               |                 |                  |                    |                         |          |  |  |
| Ca <u>u</u> sa:         | •                                                                                                    |                 |                       |                                                                                                    |               |                 |                  |                    |                         |          |  |  |
| Estatus del activo:     | entrada por mov. de mercancía (462                                                                        | 2] - Donación E | BIENES MUEBLES (ENTR. | ADA)                                                                                                 |               |                 |                  |                    |                         |          |  |  |
| Resguardo Actual        |                                                                                                    |                 |                       |                                                                                                    |               |                 |                  |                    |                         |          |  |  |
|                         | Personal asignado                                                                                         | Area            | de organización       |                                                                                                    |               |                 | Persona          | l que entregó      |                         |          |  |  |
| CVE_RE Clav             | e Nombre                                                                                                  | Clave Desc      | cripción              | FECHA_OP                                                                                             | FECHA_INI     | FECHA_FIN       | Clave Nombre     |                    | DESC_STATUS             | OBSERVA  |  |  |
|                         |                                                                                                    |                 |                       | <no hay<="" th=""><th>datos para mo</th><th>strar&gt;</th><th></th><th></th><th>-</th><th></th></no> | datos para mo | strar>          |                  |                    | -                       |          |  |  |
| ₩ ≪ < > >> >>>          | ?**₽ ◀                                                                                                    |                 |                       |                                                                                                    |               |                 |                  |                    |                         |          |  |  |
|                         | CAPS NUM SC                                                                                               | CRL INS         | 📮 Adm                 | inistrador                                                                                           |               | Fecha actu      | ual:26/07/2017   | Fecha sistema:26/0 | 07/2017 SO: WXP (Admir  |          |  |  |

12

C.Contable: Permitirá al usuario agregar el código contable al que se encontrará relacionado el activo fijo.

| SIA Catálogo de act            | vos fijos - S.I.R.E.GOB. Software cl                     | liente windows 14.0027                                                   |                                                                                            |                       |                |                                |                             | _ = ×   |
|--------------------------------|----------------------------------------------------------|--------------------------------------------------------------------------|--------------------------------------------------------------------------------------------|-----------------------|----------------|--------------------------------|-----------------------------|---------|
| Sistema integrad               | or de recursos electrónicos gub                          | ernamentales 🚳 🕤                                                         |                                                                                            |                       |                |                                |                             |         |
| Proced                         | mientos Catálogos Auxiliar                               |                                                                          |                                                                                            |                       |                |                                |                             |         |
| Cpto.<br>Ingreso<br>Inventario | S Personas                                               | Actualizar<br>Actualizar<br>documentos<br>Auxiliares o                   | Catálog<br>auxiliar<br>le U. Resp                                                          | jo de<br>res *<br>Ubi | Cación         | amientas.                      |                             |         |
| 🗵 Listado de activ             | os fijos 🛛 🕫 Catálogo de activos fijo                    | s 🗙                                                                      |                                                                                            |                       |                |                                |                             | -       |
| <u>A</u> rchivo *              |                                                          |                                                                          |                                                                                            | E                     | stado operació | n:                             |                             |         |
| 1< << <                        | > >> >1 🗸 🗸                                              | × • • •                                                                  | <b>N</b>                                                                                   |                       | 6              |                                |                             | •       |
| 1. Datos Generales             | <ol> <li>Datos adicionales <u>3</u>. Vehículo</li> </ol> |                                                                          |                                                                                            |                       |                |                                |                             |         |
| No.Activo:                     | 023763                                                   |                                                                          |                                                                                            |                       | Activo con:    | Series Lote 🗸 Es inven         | tariado 🛛 🕅 Artículo agenda | able    |
| R Artículo interno:            | 5410010136 -                                             |                                                                          |                                                                                            |                       |                | Bien controlable               |                             |         |
| Descripción:                   | VEHICULOS PICK UP                                        |                                                                          |                                                                                            |                       | No.            | Inventario: 04                 |                             |         |
| Presentación:                  | 001 - PIEZA                                              |                                                                          |                                                                                            |                       | 🗔 Tipo         | activo fijo: 10 - VEHICULO     | IS Y EQUIPO TERRESTRE       |         |
| 📮 🗳 Línea:                     | 0038 VEHICULOS Y EQUIP                                   | PO TERRESTRE                                                             |                                                                                            |                       | Imágenes       | cargadas: 0                    |                             |         |
| Sub-Línea:                     | <b>T</b>                                                 |                                                                          |                                                                                            |                       | SERIEALOTE     | E                              |                             |         |
| Clasificación:                 | Por definir                                              |                                                                          |                                                                                            |                       | DATO 2         |                                |                             |         |
| ■us <u>M</u> arca:             | NISSAN                                                   |                                                                          |                                                                                            |                       |                |                                |                             |         |
| Modelo:                        |                                                          |                                                                          |                                                                                            |                       |                |                                |                             |         |
| Les C. Contable:               |                                                          |                                                                          |                                                                                            |                       |                |                                |                             |         |
| No. Serienote:                 |                                                          |                                                                          |                                                                                            |                       |                |                                |                             |         |
| 🖐 A <u>r</u> ea física:        | DIRECCION GENERAL                                        | . DE AGRICULTURA Y FITOSANITARIA                                         |                                                                                            |                       |                |                                |                             |         |
| 🖏 Proyeedor:                   | 0000001 - PROVEEDOR GENERI                               | ico                                                                      |                                                                                            |                       |                |                                |                             |         |
| Fecha alta op:                 | 29/06/2017 - Tipo:                                       |                                                                          |                                                                                            |                       |                |                                |                             |         |
| Observaciones:                 |                                                          |                                                                          |                                                                                            |                       |                |                                |                             |         |
| <u>E</u> stado físico:         | -                                                        |                                                                          |                                                                                            |                       |                |                                |                             |         |
| Ga <u>u</u> sa:                | <b>•</b>                                                 |                                                                          |                                                                                            |                       |                |                                |                             |         |
| Estatus del activo:            | entrada por mov. de mercancía [462                       | 2] - Donación BIENES MUEBLES (ENTR<br>2] - Donación BIENES MUEBLES (ENTR | (ADA)                                                                                      |                       |                |                                |                             |         |
| Resguardo Actual               |                                                          |                                                                          |                                                                                            |                       |                |                                |                             |         |
|                                | Personal asignado                                        | Area de organización                                                     |                                                                                            |                       |                | Personal que entregó           |                             |         |
| CVE_RE Clav                    | e Nombre                                                 | Clave Descripción                                                        | FECHA_OP                                                                                   | FECHA_INI             | FECHA_FIN      | Clave Nombre                   | DESC_STATUS                 | OBSERVA |
|                                |                                                          |                                                                          | <no hay<="" td=""><td>datos para mo</td><td>strar&gt;</td><td></td><td></td><td></td></no> | datos para mo         | strar>         |                                |                             |         |
|                                | ? * * ₽                                                  |                                                                          |                                                                                            |                       |                |                                |                             |         |
|                                | CAPS NUM S                                               | CRL INS                                                                  | ninistrador                                                                                |                       | Fecha actu     | ual:26/07/2017 Fecha sistema:2 | 6/07/2017 SO: VVXP (Admir   |         |

14

Observaciones: El usuario podrá ingresar alguna observación que considere importante respecto al registro.

| 🚮 Catálogo de acti              | vos fijos - S.I.R.E.GOB. Software cl                            | liente windows 14.0027                                                                                                    |                                                                                              |                   |                                                                                                    |                           | _ = ×   |  |  |  |  |  |
|---------------------------------|-----------------------------------------------------------------|----------------------------------------------------------------------------------------------------|----------------------------------------------------------------------------------------------|-------------------|----------------------------------------------------------------------------------------------------|---------------------------|---------|--|--|--|--|--|
| Sistema integrado               | Sistema integrador de recursos electrónicos gubernamentales 🖏 🕗 |                                                                                                    |                                                                                              |                   |                                                                                                    |                           |         |  |  |  |  |  |
| Procedi                         | nientos Catálogos Auxiliar                                      | es Miscelánea PbR Cor                                                                                                    | ntabilidad Presupuestos                                                                      | s Servicios       | Consulta Eiecutiva                                                                                                    |                           |         |  |  |  |  |  |
| Cpto.<br>Ingreso<br>Inventarios | Contribuyentes                                                  | Image: State of the state of the state o | Catálogo de<br>auxiliares *                                                                  | oicación          | on and a second second |                           |         |  |  |  |  |  |
| 🗵 Listado de activo             | s fijos 🛛 🕫 Catálogo de activos fijo                            | os 🗙                                                                                                    |                                                                                              |                   |                                                                                                    |                           | -       |  |  |  |  |  |
| <u>A</u> rchivo ×               |                                                                 |                                                                                                    |                                                                                              | Estado operación: |                                                                                                    |                           |         |  |  |  |  |  |
| 1< << <                         | > >> >1 💌 🗸                                                     |                                                                                                    |                                                                                              |                   | II < & A                                                                                                    | R 🔳 🔳                     | 1       |  |  |  |  |  |
| 1. Datos Generales              | <u>2</u> . Datos adicionales <u>3</u> . Vehículo                |                                                                                                    |                                                                                              |                   |                                                                                                    |                           |         |  |  |  |  |  |
| No.Activo:                      | 023763                                                          |                                                                                                    |                                                                                              | Activo con: 🔲 S   | Series 🔲 Lote 🛛 🔽 Es inventar                                                                                                    | iado 🛛 🕅 Artículo agendab | le      |  |  |  |  |  |
| 🔍 🖾 Artículo interno:           | 5410010136 🗸                                                    |                                                                                                    |                                                                                              | E B               | Bien controlable                                                                                                    |                           |         |  |  |  |  |  |
| Descripción:                    | VEHICULOS PICK UP                                               |                                                                                                    |                                                                                              | No. Inve          | ventario: 04                                                                                                    | ]                         |         |  |  |  |  |  |
| Presentación:                   | 001 - PIEZA                                                     |                                                                                                    |                                                                                              | 🖏 Tipo act        | tive fije: 10 - VEHICULOS                                                                                                    | Y FOLIPO TERRESTRE        |         |  |  |  |  |  |
| 📮 Línea:                        | 0038 - VEHICULOS Y EQUIP                                        | PO TERRESTRE                                                                                                    |                                                                                              | Imágenes car      | argadas: 0                                                                                                    |                           |         |  |  |  |  |  |
| 🖳 Sub-Línea:                    | <b>•</b>                                                        |                                                                                                    |                                                                                              | SERIEA OTE        |                                                                                                    |                           |         |  |  |  |  |  |
| Clasificación:                  | 101000000 - Por definir                                         |                                                                                                    |                                                                                              | DATO 2            |                                                                                                    | _                         |         |  |  |  |  |  |
| 🖳 <u>M</u> arca:                | 0112 - NISSAN                                                   |                                                                                                    |                                                                                              | DAI0 2            |                                                                                                    |                           |         |  |  |  |  |  |
| Modelo:                         |                                                                 |                                                                                                    |                                                                                              |                   |                                                                                                    |                           |         |  |  |  |  |  |
| 🖳 C. Contable:                  | •                                                               |                                                                                                    |                                                                                              |                   |                                                                                                    |                           |         |  |  |  |  |  |
| No. <u>S</u> erieñote:          |                                                                 |                                                                                                    |                                                                                              |                   |                                                                                                    |                           |         |  |  |  |  |  |
| 🖳 Área física:                  |                                                                 | . DE AGRICULTURA Y FITOSANITARIA                                                                                                    |                                                                                              |                   |                                                                                                    |                           |         |  |  |  |  |  |
| Reveedor:                       |                                                                 | ICO                                                                                                    |                                                                                              |                   |                                                                                                    |                           |         |  |  |  |  |  |
| Fecha alta op:                  | 29/06/2017 - Tipo:                                              |                                                                                                    |                                                                                              |                   |                                                                                                    |                           |         |  |  |  |  |  |
| Observaciones:                  |                                                                 |                                                                                                    |                                                                                              |                   |                                                                                                    |                           |         |  |  |  |  |  |
| Estado físico:                  | •                                                               |                                                                                                    |                                                                                              |                   |                                                                                                    |                           |         |  |  |  |  |  |
| Causa:                          | <b>*</b>                                                        |                                                                                                    |                                                                                              |                   |                                                                                                    |                           |         |  |  |  |  |  |
| Estatus del activo:             | entrada por mov. de mercancía [46]                              | 2] - Donación BIENES MUEBLES (ENTR                                                                                                    | (ADA)                                                                                        |                   |                                                                                                    |                           |         |  |  |  |  |  |
| Resguardo Actual                |                                                                 |                                                                                                    |                                                                                              |                   |                                                                                                    |                           |         |  |  |  |  |  |
|                                 | Personal asignado                                               | Area de organización                                                                                                    |                                                                                              |                   | Personal que entregó                                                                                                    |                           |         |  |  |  |  |  |
| CVE_RE Clave                    | Nombre                                                          | Clave Descripción                                                                                                    | FECHA_OP FECHA_INI                                                                           | FECHA_FIN Cla     | ave Nombre                                                                                                    | DESC_STATUS               | OBSERVA |  |  |  |  |  |
|                                 |                                                                 |                                                                                                    | <no datos="" hay="" m<="" para="" td=""><td>nostrar&gt;</td><td></td><td></td><td></td></no> | nostrar>          |                                                                                                    |                           |         |  |  |  |  |  |
| HI                              | ° * '* ₽ <b>1</b>                                               |                                                                                                    |                                                                                              |                   |                                                                                                    |                           | · ·     |  |  |  |  |  |
|                                 | CAPS NUM S                                                      | CRL INS                                                                                                    | ninistrador                                                                                  | Fecha actual:2    | 26/07/2017 Fecha sistema:26/0                                                                                                    | 07/2017 SO: WXP (Admir    |         |  |  |  |  |  |

Estado físico: Permitirá al usuario agregar el estado físico en el que se encontrará el activo fijo, este solo podrá ser ingresado si se cuenta con la información necesaria.

Causa: El usuario agregará la causa que justifique el estado físico del activo.

| 🚟 Catálogo de activos f          | ijos - S.I.R.E.GOB. Software                                                                               | cliente windows 14    | .0027                                |                                                                                             |                       |                 |                                |                              | _ = :   |  |  |  |
|----------------------------------|----------------------------------------------------------------------------------------------------|-----------------------|--------------------------------------|---------------------------------------------------------------------------------------------|-----------------------|-----------------|--------------------------------|------------------------------|---------|--|--|--|
| Sistema integrador de            | Sistema integrador de recursos electrónicos gubernamentales 🖏 🖉                                            |                       |                                      |                                                                                             |                       |                 |                                |                              |         |  |  |  |
| Procedimient                     | Procedimientos Catálogos Auxiliares Miscelánea PkiR Contabilidad Presupuestos Servicios Consulta Ejecutiva |                       |                                      |                                                                                             |                       |                 |                                |                              |         |  |  |  |
| Cpto.<br>Ingreso<br>Inventarios  | Contribuyentes                                                                                             | Ar<br>as              | tualizar<br>sumentos<br>Auxiliares d | Catálog<br>auxiliar<br>le U. Resp                                                           | jo de<br>res *<br>Ubi | Cación Herr     | amientas.                      |                              |         |  |  |  |
| 🗵 Listado de activos fijo        | s 📧 Catálogo de activos f                                                                                  | fijos 🗙               |                                      |                                                                                             |                       |                 |                                |                              |         |  |  |  |
| <u>A</u> rchivo =                |                                                                                                    |                       |                                      |                                                                                             | E                     | stado operaciór | n:                             |                              |         |  |  |  |
|                                  |                                                                                                    | × •                   | 7 %                                  | r B                                                                                         |                       | 64              |                                |                              | I 🔒     |  |  |  |
| 1. Datos Generales 2. Da         | tos adicionales   <u>3</u> . Vehiculo                                                                      |                       |                                      |                                                                                             |                       |                 |                                |                              |         |  |  |  |
| No.Activo: 0237                  | 010136                                                                                                    |                       |                                      |                                                                                             |                       | Activo con:     | Series Lote V Es inventa       | riado 🛛 [[] Articulo agendat | le      |  |  |  |
| Descrinción: VEH                 | CULOS PICK UP                                                                                              |                       |                                      |                                                                                             |                       | No              |                                | 7                            |         |  |  |  |
| Presentación: 001                | - PIEZA                                                                                                    |                       |                                      |                                                                                             |                       | NO.             | activo fiio: 10 -              |                              |         |  |  |  |
| 🗔 Línea: 0038                    | VEHICULOS Y EQI                                                                                            | UIPO TERRESTRE        |                                      |                                                                                             |                       | lméganaa        | cerrected:                     | S Y EQUIPO TERRESTRE         |         |  |  |  |
| 🖳 Sub-Línea:                     | •                                                                                                    |                       |                                      |                                                                                             |                       | inagenes        |                                |                              |         |  |  |  |
| Clasificación: 1010              | 000000 - Por defin                                                                                         | nir                   |                                      |                                                                                             |                       | SERIEALUIE      |                                | _                            |         |  |  |  |
| 🖳 <u>M</u> arca: 0112            | <ul> <li>NISSAN</li> </ul>                                                                                 |                       |                                      |                                                                                             |                       | DAIU 2          |                                |                              |         |  |  |  |
| Modelo:                          |                                                                                                    |                       |                                      |                                                                                             |                       |                 |                                |                              |         |  |  |  |
| 🖾 C. Contable:                   | -                                                                                                    |                       |                                      |                                                                                             |                       |                 |                                |                              |         |  |  |  |
| No. <u>S</u> erie <i>l</i> lote: |                                                                                                    |                       |                                      |                                                                                             |                       |                 |                                |                              |         |  |  |  |
| 🖳 Área física: 🛛 🕮               | - 📲 DIRECCION GENER.                                                                                       | AL DE AGRICULTURA     | Y FITOSANITARIA                      |                                                                                             |                       |                 |                                |                              |         |  |  |  |
| Proveedor 0000                   |                                                                                                    | FRICO                 |                                      |                                                                                             |                       |                 |                                |                              |         |  |  |  |
| Fecha alta op: 29/06             | 5/2017 - Tipo:                                                                                             |                       |                                      |                                                                                             |                       |                 |                                |                              |         |  |  |  |
| Observaciones:                   |                                                                                                    |                       |                                      |                                                                                             |                       |                 |                                |                              |         |  |  |  |
| Estado físico:                   | •                                                                                                    |                       |                                      |                                                                                             |                       |                 |                                |                              |         |  |  |  |
| Ga <u>u</u> sa:                  | *                                                                                                    |                       |                                      |                                                                                             |                       |                 |                                |                              |         |  |  |  |
| Estatus del activo: entra        | ada por mov. de mercancía (4                                                                               | 162] - Donación BIENE | S MUEBLES (ENTR                      | ADA)                                                                                        |                       |                 |                                |                              |         |  |  |  |
| Resguardo Actual                 |                                                                                                    |                       |                                      |                                                                                             |                       |                 |                                |                              |         |  |  |  |
|                                  | Personal asignado                                                                                          | Area de or            | ganización                           |                                                                                             |                       |                 | Personal que entregó           |                              |         |  |  |  |
| CVE_RE Clave                     | Nombre                                                                                                    | Clave Descripci       | ón                                   | FECHA_OP                                                                                    | FECHA_INI             | FECHA_FIN       | Clave Nombre                   | DESC_STATUS                  | OBSERVA |  |  |  |
|                                  |                                                                                                    |                       |                                      | <no hay<="" td=""><td>datos para mo</td><td>strar&gt;</td><td></td><td>-</td><td></td></no> | datos para mo         | strar>          |                                | -                            |         |  |  |  |
| *****                            | * -                                                                                                    |                       |                                      |                                                                                             |                       |                 |                                |                              |         |  |  |  |
|                                  | CAPS NUM                                                                                                   | SCRL INS              | 📿 Adn                                | ninistrador                                                                                 |                       | Fecha actu      | al:26/07/2017 Fecha sistema:26 | 07/2017 SO: WXP (Admir       |         |  |  |  |

16

Posteriormente el usuario deberá dar clic en la pestaña "2. Datos Adicionales".

| 🔢 Catálogo de activos fijos - S.                                                                                                    | .R.E.GOB, Software cliente windows 14.0027                                                                                              |                                                                                  |                                                                                                    |                        | _ = X |
|----------------------------------------------------------------------------------------------------|----------------------------------------------------------------------------------------------------|----------------------------------------------------------------------------------|----------------------------------------------------------------------------------------------------|------------------------|-------|
| Sistema integrador de recurs                                                                                                    | os electrónicos gubernamentales 🖧 🕢                                                                                                    |                                                                                  |                                                                                                    |                        |       |
| Procedimientos                                                                                                    | Catálogos Auxiliares Miscelánea Pb                                                                                                    |                                                                                  | Servicios Consulta Ejecutiva                                                                                                    |                        |       |
| Cpto.<br>Ingreso<br>Inventarios                                                                                                    | Contribuyentes                                                                                                    | Arrow Catalogo de auxiliares y Ukicación<br>Ukicación                            | <ul> <li>Image: Second second se</li></ul> |                        |       |
| 🔻 Listado de activos fijos 尾                                                                                                    | Catálogo de activos fijos 💌                                                                                                    |                                                                                  |                                                                                                    |                        | *     |
| Archivo 🔻                                                                                                    |                                                                                                    | Estado                                                                           | operación:                                                                                                    |                        | 8     |
| I< << > >>                                                                                                    |                                                                                                    | • • = • = •                                                                      | \$ # <b>   &lt; \$</b> @                                                                                                    |                        | 8     |
| 1. Datos Generales 2. Datos adio                                                                                                    | ionales <u>3. Veniculo</u>                                                                                                    | 1 m 1 m 7 A M                                                                    |                                                                                                    |                        |       |
| No. Activo: 023766                                                                                                    | Valor de desecho: 30,000                                                                                                    | Vi <u>d</u> a útil: <u></u> 5                                                    |                                                                                                    |                        |       |
| % [.v.A.:         16.00           Tipo de alta:         Mov. Mer           Salario mínimo:                                                                   | VESOS Valor: 1.00<br>Costo unidad 220,689 /<br>Costo unidad 220,689 /<br>Concelon Dienes MUEBLES (ENTRA<br>73.04 Area Salariat (A ÚNICA | Mov. Mercancía 462<br>6 <u>Costo con I.V.A.</u> : 256,000.00<br>DA) No deducible | Factura:                                                                                                    | 2                      |       |
| Depreciación                                                                                                    |                                                                                                    |                                                                                  |                                                                                                    |                        |       |
| Fecha entrada inv:     29/06/20       %Depreciación:     20.00       % Deducción:     0.00       % Deduc. Inmediata:     0.00       No deduc. Acum:     0.00 | 7 - Fecha de ugo: 01/02/2017 →<br>Úttima deprec: →<br>Dep. acumulada<br>Deduc: Immed:<br>0.000 ♀ C. Contable:                           | Fecha baja inv.:                                                                 | *                                                                                                    |                        |       |
| Resguardo Actual Person                                                                                                    | al asignado Area de organizac                                                                                                    | ión recula on recula in recu                                                     | Personal que entregó                                                                                                    |                        |       |
| CVE_RE Clave Nom                                                                                                    | re Clave Descripción                                                                                                    | FECHA_OP FECHA_INI FECH                                                          | HA_FIN Clave Nombre                                                                                                    | DESC_STATUS OBS        | ERVA  |
| ****                                                                                                    | <                                                                                                    | storialy dutoo para moorare                                                      |                                                                                                    |                        | • •   |
|                                                                                                    | CAPS NUM SCRL INS                                                                                                    | 📿 Administrador 🛛 🛛 🖗                                                            | echa actual:26/07/2017 Fecha sistema:26/0                                                                                                    | )7/2017 SO: WXP (Admir |       |

Valor de desecho: Se referirá al valor que se estimará tendrá el activo al final de su vida útil.

Vida útil: El usuario ingresará los años que operará el activo fijo.

| 💶 Catálogo de activos fijos - S.I.R.E.GOB. Software cliente windows 14.0027 💶 🗖                                                                                                    |
|----------------------------------------------------------------------------------------------------|
| Sistema integrador de recursos electrónicos gubernamentales 🖄 🕜                                                                                                    |
| ·<br>Procedimientos Catálogos Auxiliares Miscelánea Pbr Contabilidad Presupuestos Servicios Consulta Ejecutiva                                                                                                    |
| Ingress       Ingress       Ingres       Ingress       Ingress |
| 😰 Listado de activos fijos 😺 Catálogo de activos fijos 💌                                                                                                    |
| Archivo * Estado operación:                                                                                                    |
|                                                                                                    |
| 1. Datos Generales 2. Datos adicionales 3. Vehículo                                                                                                    |
| No.Activo: 023766 Valor de desecho: 30,000 Vida útil: 5 \$ años.                                                                                                    |
| Costo de adquisición                                                                                                    |
| PESOS Valor: 1.00 BMov. Mercancia 462 Factura:                                                                                                    |
| % [VA: 16.00] Costo undadi 220,000 % Qosto conta 220,000 % [mporte actualización: 0.00]                                                                                                    |
| Salario mínimo: 73.04 🗳 Área Salariat: A ÚNICA                                                                                                    |
| Depreciación                                                                                                    |
| Fecha entrada inv: 2906/2017 - Fecha de ugo: 01/02/2017 - Fecha beja inv: -                                                                                                    |
| %Deprecisatión: 20.00 Útima deprec: 👻 🖳 C. Contable: 👻                                                                                                    |
| % Deducción: 0.00 Dep.acumulada: 0.00                                                                                                    |
| % Deduc. Inmediata: 0.00 Deduc. Inmed.: 0.00                                                                                                    |
| No deduc. Acum: 0.00 ₩=5 C. Contage: ~                                                                                                    |
|                                                                                                    |
|                                                                                                    |
|                                                                                                    |
|                                                                                                    |
| Resguardo Actual                                                                                                    |
| Personal asignado Area de organización Personal que entregó                                                                                                    |
| CVE_RE         Clave         Nombre         Clave         Descripción         FECHA_OP         FECHA_NI         FECHA_NI         Clave         Nombre         DESC_STATUS         OBSERVA                                                                                                    |
| <no datos="" hay="" mostrar="" para=""></no>                                                                                                    |
|                                                                                                    |
| CAP'S INUM' SCRL INS 🛛 🙀 Administrador 👘 Fecha actual:25/07/2017   Fecha sistema:26/07/2017   SO: WXP (Admin                                                                                                    |

I Nota: En caso de no tener valor de desecho éste deberá ser igual a cero.

Fecha de uso: Campo donde se agregará la fecha en que se comenzará a utilizar el activo fijo. Para ello se deberá dar clic sobre el desplegable del campo "Fecha de uso".

| 👔 Catálogo de activos fijos - S.I.R.E.GOB. Software cliente windows 14.0027                                                                                                    |  |  |  |
|----------------------------------------------------------------------------------------------------|--|--|--|
| Sistema integrador de recursos electrónicos gubernamentales 🖄 🕖                                                                                                    |  |  |  |
| Procedimientos Catálopos Auxiliares Miscelánea PhR Contabilidad Presuruestos Servicios Consulta Fietutiva 🔨                                                                                                    |  |  |  |
| Option       Invertarios       Personas       Invertarios       Personas       Actualizers       Impersonation       Impersonation       Imperson |  |  |  |
| 🐮 Listado de activos fijos 🐻 Catálogo de activos fijos 🗶                                                                                                    |  |  |  |
| Archivo * Estado operación:                                                                                                    |  |  |  |
|                                                                                                    |  |  |  |
| 1. Datos Generales 2. Datos adlicionales 3. Vehículo                                                                                                    |  |  |  |
| No. Activo: 023766 Valor de desecho: 30,000.00 Vida útit 5 🗘 años.                                                                                                    |  |  |  |
| Costo de adquisición                                                                                                    |  |  |  |
| Bigisa:       01 - PESOS       Valor:       1.00       Importantial 462       Factura:         % [.V.A:       16.00       Costo unidad:       220,689,66       Qosto con I.V.A.:       256,000.00       Importe actualización:       0.00         Tipo de atta:       Mov. Mercancia       -       Donación BIENES MUEBLES (ENTRADA)       No deducible         Salario mínimo:       73.04       Importantial:       A ÚNICA       UNICA                                                                                                    |  |  |  |
| Devreciación                                                                                                    |  |  |  |
| Fecha entrada inv:       2906/2017       Fecha bega (b1/02/2017)       Fecha bega inv:         %Deprecisción:       20.00       Útima deprec.       4 2017 b       ontable:         %Deducción:       0.00       Dep. scumulada       29 30 31 1 2 3 4       5 6 7 6 9 10 11         %Deduc. Acum:       0.00       Deduc. Inmediata:       0.00       Deduc. Inmediata       12 13 14 15 16 17 18         19 20 21 22 23 24 25       26 27 28 1 2 3 4       5 6 7 8 9 10 11       12 13 44 15 16 17 7 8         19 20 21 22 23 24 25       26 7 7 8 9 10 11       Hoy       Limpiar                                                                                                    |  |  |  |
|                                                                                                    |  |  |  |
| resguardo Actual Personal asignado Area de organización Personal que entregó                                                                                                    |  |  |  |
| CVE_RE         Clave         Nombre         Clave         Descripción         FECHA_INI         FECHA_INI         FECHA_INI         Clave         Nombre         DESC_STATUS         OBSERVA                                                                                                    |  |  |  |
| <no datos="" hay="" mostrar="" para=""></no>                                                                                                    |  |  |  |
| CAPS. NUM. SCRL. INS Administrador. Fecha adual/26/07/2017. Fecha sistema 26/07/2017. SO: WXP (Admin                                                                                                    |  |  |  |

Posteriormente se deberá de ingresar a la pestaña "3. Vehículo", como se muestra en la siguiente imagen:

| 🧱 Catálogo de activos fijos - S.I.R.E.GOB, Software cliente windows 14.0027 🛛 🗖 🗖                                                                                                    | x |  |
|----------------------------------------------------------------------------------------------------|---|--|
| Sistema integrador de recursos electrónicos gubernamentales 🚳 🕢                                                                                                    |   |  |
| r<br>Procedimientos Catálogos Auxiliares Miscelánea PbR Contabilidad Presupuestos Servicios Consulta Ejecutiva                                                                                                    |   |  |
| Impreso       Impreso       Impreso |   |  |
| 😢 Listado de activos fijos 😺 Catálogo de activos fijos 🕱                                                                                                    | • |  |
| Archivo * Estado operación:                                                                                                    | ٦ |  |
|                                                                                                    |   |  |
|                                                                                                    |   |  |
| No. Activo: U23/36                                                                                                    | Т |  |
|                                                                                                    |   |  |
| Afio:                                                                                                    |   |  |
| Modelo: 2017 Capacidad del tangue:                                                                                                    |   |  |
| Places: Lec. del medidor:                                                                                                    |   |  |
| Origen:   Promedio anual recorrido:   No hay registros>                                                                                                    |   |  |
| No. Motor: No. Llantas:                                                                                                    |   |  |
| Clingros: Cve. Ogsificación: 👻                                                                                                    |   |  |
| No. Chasis:                                                                                                    |   |  |
| No.Economico:                                                                                                    |   |  |
| 📮 Cve. Ugo. 👻                                                                                                    |   |  |
| Observaciones:                                                                                                    |   |  |
|                                                                                                    |   |  |
|                                                                                                    |   |  |
|                                                                                                    |   |  |
|                                                                                                    | - |  |
| Resguardo Actual                                                                                                    |   |  |
| Personal asignado Area de organización Personal que entregó                                                                                                    |   |  |
| CVE_RE Clave Nombre Clave Descripción FECHA_NP FECHA_FIN Clave Nombre DESC_STATUS OBSERVA                                                                                                    |   |  |
| <no datos="" hay="" mostrar="" para=""></no>                                                                                                    |   |  |
|                                                                                                    |   |  |

ld. Vehículo: Permitirá al usuario agregar una clave única que identificará al activo fijo.

| 🗱 Catálogo de activos fijos - S.I.R.E.GOB, Software cliente windows 14.0027                                                                                                    | _ = ×                                                                                                    |
|----------------------------------------------------------------------------------------------------|----------------------------------------------------------------------------------------------------|
| Sistema integrador de recursos electrónicos gubernamentales 🖄 🕢                                                                                                    |                                                                                                    |
| Procedimientos Catálogos Auxiliares Miscelánea PbR Cont                                                                                                    | ntabilidad Presupuestos Servicios Consulta Ejecutiva 🔨                                                             |
| Contribuyentes<br>Inventarios Personas Auxiliares de                                                                                                    | Image: Catalogo de auxiliares +     Image: Catalogo de auxiliares +       Ubicación     Herramientas.              |
| 💌 Listado de activos fijos 😺 Catálogo de activos fijos 💌                                                                                                    | ▼                                                                                                    |
| <u>A</u> rchivo <del>*</del>                                                                                                    | Estado operación:                                                                                                  |
| I Datos Generales 12. Detos adicionales 13. Vehículo                                                                                                    |                                                                                                    |
| No. Activo: 023766         Id. Vehiculo         Tipo transmisión:         Image: 0112 • NISSAN         Afro:         Modelo: 2017         Capacidad del tangue:         Placas:         Lec. del medidor:         Origen:         No. Motor:         No. Actas:         Cilingros:         No. Cpasis:         No. Economico:         Image: •         Observaciones: | Isrtas Sistemas y partes     Isrtas Sistema y partes     Cve. Sistema Cve. Parte Sistema <pre></pre>               |
| Resguardo Actual                                                                                                    |                                                                                                    |
| Personal asignado Area de organización                                                                                                    | Personal que entregó                                                                                               |
| Lave Descripcion                                                                                                    | CUTA_UNI FECHA_INI FECHA_INI Clave Nombre     VESC_STATUS     OBSERVA <no datos="" hav="" mostrar="" para=""></no> |
| ··· ·· ·· ·· ·· ·· ·· ·· ·· ·· ·· ·· ··                                                                                                    |                                                                                                    |
| CAPS NUM SCRL INS 🛛 📿 Admit                                                                                                    | ministrador Fecha actual:26/07/2017 Fecha sistema:26/07/2017 SO: WXP (Admir                                        |

Tipo transmisión: El usuario deberá dar clic sobre el desplegable y seleccionar la opción correspondiente al tipo de transmisión del vehículo.

| 🗱 Catálogo de activos fijos - S.I.R.E.GOB, Software cliente windows 14.0027 💶                                                                                                    | = x |  |  |
|----------------------------------------------------------------------------------------------------|-----|--|--|
| Sistema integrador de recursos electrónicos gubernamentales 🛝 🕗                                                                                                    |     |  |  |
| Procedimientos Catálogos Auxiliares Miscelánea PbR Contabilidad Presupuestos Servicios Consulta Ejecutiva                                                                                                    | ^   |  |  |
| Impreso       Impreso       Impreso |     |  |  |
| 😢 Listado de activos fijos 😰 Catálogo de activos fijos 🗴                                                                                                    | •   |  |  |
| Archivo * Estado operación:                                                                                                    |     |  |  |
|                                                                                                    |     |  |  |
| 1. Datos Generales 2. Datos adicionales 3. Vehículo                                                                                                    |     |  |  |
| No.Activo: 023766                                                                                                    | _ Î |  |  |
| Id. Veniculo 123456 Tipo transmisión                                                                                                    |     |  |  |
| Marca: 0112 - NISSAN La Tipo de combustibile: Automatico Cve. Sistema Cve. Parte Sistema Parte                                                                                                    |     |  |  |
| Año SemAitonaico                                                                                                    |     |  |  |
| Modelo: 2017 Capacitad de tangue: Tip romic                                                                                                    |     |  |  |
| Places: Lec. del metador:                                                                                                    |     |  |  |
| Origer:      Promeau anual recordia.     A hay registros>                                                                                                    |     |  |  |
| No. Motor: No. Louises.                                                                                                    |     |  |  |
|                                                                                                    |     |  |  |
|                                                                                                    |     |  |  |
|                                                                                                    | 411 |  |  |
|                                                                                                    |     |  |  |
| Observaciones                                                                                                    |     |  |  |
|                                                                                                    |     |  |  |
|                                                                                                    |     |  |  |
|                                                                                                    | -   |  |  |
| Concernance Antonia                                                                                                    |     |  |  |
| Personal asimado de organización Personal mue entremó                                                                                                    |     |  |  |
| CVE RE., Clave Nombre Clave Constraint Clave Description FECHA OP FECHA INI FECHA INI FECHA INI Clave Nombre DESC STATUS OBSERVA                                                                                                    | _   |  |  |
| <no datos="" hay="" mostrar="" para=""></no>                                                                                                    |     |  |  |
| ₩. 4. ← → →                                                                                                    |     |  |  |
| CAPS NUM SCRL INS 🔎 Administration Fecha actual:26/07/2017   Fecha sistema:26/07/2017   SO: WXP (Admini                                                                                                    |     |  |  |

Rota: Los campos que deberá de ingresar el usuario de manera obligatoria dentro de esta pestaña son: Modelo, Placas, Origen, No. Motor, Cilindros y No. Chasis.

Una vez que se han ingresado los datos de actualización, el usuario deberá guardar los cambios dando clic sobre el botón "Grabar" 💟 (F10).

| 🗱 Catálogo de activos fijos - S.I.R.E.GOB. Software cliente windows 14.0027 📃 🗖                                                                                                    | x |  |  |
|----------------------------------------------------------------------------------------------------|---|--|--|
| Sistema integrador de recursos electrónicos gubernamentales 🗠 👘                                                                                                    |   |  |  |
| Procedimientos Catálogos Auxiliares Miscelánea PBR Contabilidad Presupuestos Servicios Consulta Ejecutiva                                                                                                    |   |  |  |
| Impreso       Impreso       Personas       Actualizar       Impreso       Impreso <td></td> |   |  |  |
| 😰 Listado de activos fijos 尾 Catálogo de activos fijos 💌                                                                                                    | • |  |  |
| Archivo * Estado operación:                                                                                                    | ٦ |  |  |
|                                                                                                    |   |  |  |
|                                                                                                    |   |  |  |
| No. Activo: 023766                                                                                                    | 1 |  |  |
|                                                                                                    |   |  |  |
| Año: 2017 -                                                                                                    |   |  |  |
| Modelo: 2017 Cepecidad deltengue:                                                                                                    |   |  |  |
| Places: xyz123 Lec. del medidor:                                                                                                    |   |  |  |
| Origen: Nacional   Promedio anual recorrido:  chin hav registross                                                                                                    |   |  |  |
| No. Motor: 1234 No. Lantes:                                                                                                    | = |  |  |
| Cilingros: 4 QCve. Clastificación: -                                                                                                    |   |  |  |
| No. Chasis: 5689                                                                                                    |   |  |  |
| No. Economico:                                                                                                    |   |  |  |
| 🖳 Cve. Uşo: 🔹                                                                                                    |   |  |  |
| Observaciones:                                                                                                    |   |  |  |
|                                                                                                    |   |  |  |
|                                                                                                    |   |  |  |
|                                                                                                    |   |  |  |
|                                                                                                    |   |  |  |
| Resguardo Actual                                                                                                    |   |  |  |
| Personal asignado Area de organización Personal que entregó                                                                                                    |   |  |  |
| CVE_RE         Clave         Nombre         Clave         Descripción         FECHA_OP         FECHA_INI         FECHA_INI         Clave         Nombre         DESC_STATUS         OBSERVA                                                                                                    |   |  |  |
| <no datos="" hay="" mostrar="" para=""></no>                                                                                                    |   |  |  |
| CAPS, NEM, SCRL, INS Administrator Fecha actuel 26/07/2017, Fecha sistema 26/07/2017, SC: WXP (Admin                                                                                                    |   |  |  |

Una vez realizado el paso anterior, se visualizarán los cambios generados en el registro.

| 됌 Catálogo de acti              | ctivos fijos - S.I.R.E.GOB, Software cliente windows 14.0027                                                                                                    | - = x |
|---------------------------------|----------------------------------------------------------------------------------------------------|-------|
| Sistema integrado               | dor de recursos electrónicos gubernamentales 🚳 🕗                                                                                                    |       |
| Procedi                         | -<br>edimientos <mark>Catálogos</mark> Auxiliares Miscelánea PBR Contabilidad Presupuestos Servicios Consulta Ejecutiva                                                                                                    | ^     |
| Cpto.<br>Ingreso<br>Inventarios | Image: Section of the section of the section of th |       |
| 🔋 Listado de activo             | ivos fijos 🐻 Catálogo de activos fijos 💌                                                                                                    | *     |
| <u>A</u> rchivo •               | Estado operación:                                                                                                    |       |
| × × ×                           | I 🖸 🔯 🔽 🔽 🖾 🛐 🍞 🍩 🔍 🚍 🕥 🗵 💋 🛲 🖧 🍰 🚳 🛒 📰 📰 🚼                                                                                                    |       |
| 1. Datos Generales              | 2. Datos adicionales 3. Vehículo                                                                                                    |       |
| No.Activo:                      | o: 023766 Activo con: 🕅 Series 🕅 Lote 🛛 👽 Es inventariado 🕅 Artículo agendable                                                                                                    |       |
| 🗔 Artículo interno:             | c: 5410010136 ←                                                                                                    |       |
| Descripción:                    | n: VEHICULOS PICK UP No. Inventario: 05                                                                                                    |       |
| Presentación:                   | nr 001 • PIEZA III o activo fijo: 10 • VEHICULOS Y EQUIPO TERRESTRE                                                                                                    |       |
| 🖳 Línea:                        | a: 0038 v VEHICULOS Y EQUIPO TERRESTRE Imágenes cargadas: 0                                                                                                    |       |
| 🖳 Sub-Línea:                    | a:                                                                                                    |       |
| Clasificación:                  | n: 101000000 - Por definir DATD 2                                                                                                    |       |
| 🖳 <u>M</u> arca:                | ac 0112 - NISSAN                                                                                                    |       |
| Modelo:                         | or 2017                                                                                                    |       |
| 🖳 C. Contable:                  | e:                                                                                                    |       |
| No. <u>S</u> erieAote:          | e:                                                                                                    |       |
| 🖳 Área física:                  | a: 0008 • === DRECCION GENERAL DE AGRICULTURA Y FITOSANITARIA                                                                                                    |       |
| 🔍 Proveedor:                    | C 0000001 - PROVEEDOR GENERICO                                                                                                    |       |
| Fecha alta op:                  | p: 29/06/2017 + Tipo:                                                                                                    |       |
| Observaciones:                  |                                                                                                    |       |
| Estado físico:                  | 6. v                                                                                                    |       |
| Санза-                          | x v                                                                                                    |       |
|                                 | CAPS NUM SCRL INS Administrator Fecha actual:27/07/2017 Fecha sistema:27/07/2017 SO: WXP (Admin                                                                                                    |       |

Ingresada la información, el usuario procederá a situarse en la pestaña "3. Vehículo", donde agregará los datos que corresponden al apartado "Llantas", "Sistemas y Partes".

| 🗱 Catálogo de activos fijos - S.I.R.E.GOB. Software cliente windows 14.0027 | _ = x                                                           |
|-----------------------------------------------------------------------------|-----------------------------------------------------------------|
| Sistema integrador de recursos electrónicos gubernamentales 🛝 🕢             |                                                                 |
| Procedimientos Catálogos Auviliares Misoclánea PhR Contabilidad             | Presumuestos Servicios Consulta Fierritiva                      |
|                                                                             |                                                                 |
| 🌾 🔄 🖲 우수 🎇 🦓 🖓 🖓 🍎 👘 수 👘                                                    |                                                                 |
| Cpto. 🔣 👯 🧱 🚽 Contribuyentes 🧶 🔛 🎎 🚽 Actualizar 🚿 🏠 🚽 Catálog               | go de 🏼 🏭 📲 🕰 😓                                                 |
| Inventarios Personas Auxiliares de U. Resp                                  | Ubicación Herramientas.                                         |
| 🕫 Listado de activos fijos 🕵 Catálogo de activos fijos 🔀                    | •                                                               |
| Archivo *                                                                   | Estado operación:                                               |
|                                                                             | N 📓 🕵 🚙 🖩 🔍 歳 🖄 🖏 🖬 🖬 🖷 😭                                       |
| 1. Datos Generales 2. Datos adicionales 2. Vehículo                         |                                                                 |
| No. Activo: 023766                                                          | Llantas Sistemas vinartes                                       |
| ld. Vehículo 12345 Tipo transmisión: Automatico 👻                           | Act. Fijo Cve. Llanta Marca Modelo Medida Serie Cantidad E      |
| Marca: 0112 VISSAN                                                          |                                                                 |
| Año: 2017 -                                                                 |                                                                 |
| Modelo: 2017 Capacidad del tangue: 0                                        |                                                                 |
| Placas: xyz123 Lec. del medidor: 0                                          |                                                                 |
| Origen: Nacional + Promedio anual recorrido: 0                              | <no datos="" hay="" mostrar="" para=""></no>                    |
| No. Motor: 1234 No. Llantas: 0                                              |                                                                 |
| Cilingros: 4 ECve. Clasificación: 0 -                                       |                                                                 |
| No. Chasis: 5689                                                            |                                                                 |
| No. Economico:                                                              |                                                                 |
| Cve. U <u>s</u> o: 0 -                                                      |                                                                 |
| Observaciones:                                                              |                                                                 |
|                                                                             |                                                                 |
|                                                                             | <b>▼</b>                                                        |
| CAPS NUM SCRL INS 🖉 Administrador                                           | Fecha actual:27/07/2017 Fecha sistema:27/07/2017 SO: WXP (Admir |

En la pestaña "Llantas", el usuario deberá dar clic sobre el botón "Edición" I acción que mostrará la pantalla "Catálogo de Llantas del Vehículo".

Para la captura de los datos, se tendrá que dar clic sobre el botón "Insertar" 🔳 (F3), como se podrá visualizar a continuación:

| 577 Catálogo de activos fijos - S.I.R.E.GOB. Software cliente windows 14.0027                                                                                                    | _ = X                                                                                                    |
|----------------------------------------------------------------------------------------------------|----------------------------------------------------------------------------------------------------|
| Sistema integrador de recursos electrónicos gubernamentales 🤲 🗸                                                                                                    |                                                                                                    |
| Procedimientos Catálogos Auxiliares Miscelánea PbR Contabilidad Presupuesto                                                                                                    |                                                                                                    |
| Ingreso     Image: Section of the section of the sectio | No     Image: Solution of the solution of the soluti |
| 😢 Listado de activos fijos 🔍 Catálogo de activos fijos 🗙                                                                                                    | •                                                                                                    |
| Archivo -                                                                                                    | Estado operación:                                                                                                    |
|                                                                                                    | 🕺 🚕 🖩 < 🍰 🟐 💐 🖬 🔳 💼 💃                                                                                                    |
| 1. Datos Generales 2. Datos adicionales 3. Vehículo                                                                                                    |                                                                                                    |
| No. Activo: 023766                                                                                                    | Sistemas y partes                                                                                                    |
| ld. Venículo 12345 Tipo transmisión: Automatico -                                                                                                    | Fijo Cve. Llanta Marca Modelo Medida Serie Cantidad E                                                                                                    |
| 🖙 🖄 🧶 Catálogo de Llantas del Vehículo 🛛 🗙                                                                                                    |                                                                                                    |
|                                                                                                    |                                                                                                    |
| PI Cve. LLanta                                                                                                    |                                                                                                    |
| O Marca:                                                                                                    | <no datos="" nay="" nostrar="" para=""></no>                                                                                                    |
| Cilir Mgdelo:                                                                                                    |                                                                                                    |
| No. Ct Medida                                                                                                    |                                                                                                    |
| No. Econo                                                                                                    |                                                                                                    |
| Cve.                                                                                                    |                                                                                                    |
| Observacj Ca <u>n</u> tidad:                                                                                                    |                                                                                                    |
| Resguardo Estado:                                                                                                    |                                                                                                    |
|                                                                                                    | Personal que entregó                                                                                                    |
|                                                                                                    | PECHA_FIN Clave Nombre DESC_STATUS OBSERVA                                                                                                    |
|                                                                                                    |                                                                                                    |
| CAPS NUM SCRL INS 🛛 🧔 Administrador                                                                                                    | Fecha actual:27/07/2017 Fecha sistema:27/07/2017 SO: WXP (Admir                                                                                                    |

Al dar clic sobre el botón insertar, se habilitarán los campos de la ventana, en los cuales se deberán capturar los datos de las llantas del vehículo que se estará registrando.

| Satálogo de Llantas del Vehículo | ×     |
|----------------------------------|-------|
|                                  | 8     |
| Cve. LLanta                      |       |
| <u>M</u> arca:                   |       |
| Modelo:                          |       |
| Medida                           |       |
| Serie                            |       |
| Ca <u>n</u> tidad:               |       |
| E <u>s</u> tado:                 |       |
|                                  | Salir |

En primera instancia se dará clic sobre el desplegable del campo que se muestra en la imagen, acción que mostrará la ventana "Marcas", la cual se deberá ingresar y posteriormente se tendrá que dar clic sobre el botón "Aceptar".

| 556 Catálogo de activos fijos - S.I.R.E.GOB. Software cliente windows 14.002 | _ = X                                                                         |
|------------------------------------------------------------------------------|-------------------------------------------------------------------------------|
| Sistema integrador de recursos electrónicos gubernamentales 🚿 🐋              |                                                                               |
| U Dracodiniantas Cotéleges Buyilises Miccoléses                              | u<br>DKD Cardebillided Deseuverstee Carvisian Careville Electrics             |
| Catalogus Auxiliares Wilscelariea                                            | Pun contautitudad Presupuestos Bervicios consulta Ejecutiva                   |
| 送 🗆 🕸 📫 🎎 👫 🛍 💾 📔                                                            |                                                                               |
| Cpto. 😰 😳 📅 📛 Contribuyentes 🛞 🕎 🏭 📛 Actual                                  | zar 🔝 🎧 🖕 Catálogo de 🏽 🕮 🐑 🚆 📲 🕵 🖕                                           |
| Inventarios Personas docume                                                  | Auxiliares de U. Resp Ublicación Herramientas.                                |
| 🔀 Listado de activos fijos 👢 Catálogo de activos fijos 💌                     | · · · · · · · · · · · · · · · · · · ·                                         |
| Archivo -                                                                    | Estado operación:                                                             |
|                                                                              |                                                                               |
| Catálogo de Llantas del Vehícul                                              |                                                                               |
| 1. Datos Generales 2. Datos adicionales                                      |                                                                               |
| No. Activo: 023766                                                           | Clave                                                                         |
| ld. Vehículo 12345 Cve. LLanta                                               | o Medida Serie Cantidad E                                                     |
| Marca: 0112 VISSAN                                                           | Arrastrar un encabezado de columna aquí para agrupar por esa columna          |
| Año: 2017 -                                                                  | Clave 🛦 Descripción 🔺                                                         |
| Modelo: 2017 Modelo:                                                         | > 0001 GENERAL                                                                |
| Placas: ×yz123 Medida                                                        | - 0002 KRONALINE                                                              |
| Origen: Nacional -                                                           |                                                                               |
| No. Motor: 1234 Serie                                                        | 0005 3M                                                                       |
| Cilingros: 4 Cantidad:                                                       | 0006 BIC                                                                      |
| No. Chasis: 5689                                                             | 0007 OLIVIA                                                                   |
| No. Economico:                                                               | 0008 BACO                                                                     |
| ■ Cve. Uso: 0 +                                                              |                                                                               |
| Observaciones:                                                               |                                                                               |
|                                                                              | 0012 KINERA                                                                   |
| Resguardo Actual                                                             |                                                                               |
| Personal asignado Area de organi:                                            | ació                                                                          |
| CVE_RE Clave Nombre Clave Descripción                                        | Aceptar SC_STATUS OBSERVA                                                     |
| ₩ (4 + > >> ): 12 * '* F                                                     |                                                                               |
| CAPS NUM SCRL INS                                                            | Administrador Fecha actual 27/07/2017 Fecha sistema 27/07/2017 SO: WKP (Admir |

A continuación se deberán de capturar en los campos la información de acuerdo a la descripción de "Modelo", "Medida", "Serie" y "Cantidad", con los datos correspondientes a la operación.

| 😻 Catálogo de Llantas del Vehículo | x |
|------------------------------------|---|
|                                    |   |
| Cve. LLanta                        |   |
| Marca: 0001 - GENERAL              |   |
| M <u>o</u> delo:                   |   |
| Medida                             |   |
| Serie                              |   |
| Ca <u>n</u> tidad:                 |   |
| E <u>s</u> tado:                   |   |
| Salir                              |   |

Para agregar el estado de las llantas se deberá dar clic sobre el desplegable del campo "Estado" y se procederá a seleccionar la opción correspondiente.

| 😻 Catálogo de Llantas del Vehículo 🛛 💈 | ĸ |
|----------------------------------------|---|
| I K K K K I I I I I I I I              |   |
| Cve. LLanta                            |   |
| Marca: 0112 → NISSAN                   |   |
| Modelo: 2017                           |   |
| Medida 34                              |   |
| Se <u>r</u> ie 0001234                 |   |
| Ca <u>n</u> tidad: 5                   |   |
| E <u>s</u> tado:                       |   |
|                                        |   |
| Beculer                                |   |
| Fotosto                                | J |
| r alla lice                            |   |

30

Ya que se han agregado los datos de las llantas del vehículo, el usuario deberá dar clic sobre el botón "Grabar" 💟 (F10), para que estos sean actualizados.

| 😻 Catálogo de Llan | tas del Vehículo | x |
|--------------------|------------------|---|
| I< << <            | >>> >1 + < * * * |   |
| Cve. LLanta        |                  |   |
| <u>M</u> arca:     | 0112 - NISSAN    |   |
| M <u>o</u> delo:   | 2017             |   |
| M <u>e</u> dida    | 34               |   |
| Se <u>r</u> ie     | 0001234          |   |
| Ca <u>n</u> tidad: | 5                |   |
| E <u>s</u> tado:   | Nuevo            |   |
|                    | Salir            |   |

El registro de los datos guardados se observará de la siguiente manera:

| 🚳 Catálogo de Llan | tas del Vehículo | x |
|--------------------|------------------|---|
| <b>I</b> ≪         | >> >1 + × × ↔ %  |   |
| Cve. LLanta        | 01               |   |
| <u>M</u> arca:     | 0112 - NISSAN    |   |
| M <u>o</u> delo:   | 2017             |   |
| M <u>e</u> dida    | 34               |   |
| Se <u>r</u> ie     | 0001234          |   |
| Ca <u>n</u> tidad: | 5                |   |
| E <u>s</u> tado:   | Nuevo -          |   |
|                    | Salir            |   |

El usuario deberá dar clic sobre el botón "Insertar" 🖭 (F3) de la pestaña "Sistemas y partes", para agregar la información correspondiente a este apartado.

| 📴 Catálogo de activos fijos - S.I.R.E.GOB. Software cliente windows 14.0027 💶 🗖                                                                                                    | x  |  |  |  |  |  |  |
|----------------------------------------------------------------------------------------------------|----|--|--|--|--|--|--|
| Sistema integrador de recursos electrónicos gubernamentales 🐗 🕢                                                                                                    |    |  |  |  |  |  |  |
| Procedimientos Catálogos Auxiliares Miscelánea PbR Contabilidad Presupuestos Servicios Consulta Ejecutiva                                                                                                    | ^  |  |  |  |  |  |  |
| Cpto.       Impreso       Contribuyentes       Impreso       Actualizar       Cataliana       Impreso       Impreso       Impr                                                                                                    |    |  |  |  |  |  |  |
| 🔀 Listado de activos fijos 尾 Catálogo de activos fijos 💌                                                                                                    | •  |  |  |  |  |  |  |
| Archivo • Estado operación:                                                                                                    | 3  |  |  |  |  |  |  |
|                                                                                                    |    |  |  |  |  |  |  |
| 1. Datos Generales 2. Datos adicionales 3. Vehículo                                                                                                    |    |  |  |  |  |  |  |
| No. Activo; 023766                                                                                                    |    |  |  |  |  |  |  |
| ld. Vghículo 12345 Tipo transmisión: Automatico -                                                                                                    | I. |  |  |  |  |  |  |
| Marca: 0112 V NISSAN TIpo de combustible: V Cve. Sistema Cve. Parte Sistema                                                                                                    | Ľ  |  |  |  |  |  |  |
| Afie: 2017 -                                                                                                    | Ľ  |  |  |  |  |  |  |
| Modelo: 2017 Capacidad del tangue: 0                                                                                                    | =  |  |  |  |  |  |  |
| Pjacas; Xyz123 Lec. del medidor: 0                                                                                                    | I. |  |  |  |  |  |  |
| Origen: Nacional   Promedio anual recorrido: Origen: Actional   Actional   Ac | I. |  |  |  |  |  |  |
| No. Motor: 1234 No. Llantas: 0                                                                                                    | I. |  |  |  |  |  |  |
| Cilingros: 4 FL3Cve. Clgstficación: 0 +                                                                                                    | a, |  |  |  |  |  |  |
| No. Chasis: 5689                                                                                                    |    |  |  |  |  |  |  |
| No. Economico:                                                                                                    |    |  |  |  |  |  |  |
| 🖳 Cve. Ugo: 🛛 👻                                                                                                    |    |  |  |  |  |  |  |
| Observacjones:                                                                                                    | -  |  |  |  |  |  |  |
| Resguardo Actual                                                                                                    |    |  |  |  |  |  |  |
| Personal asignado Area de organización Personal que entregó                                                                                                    |    |  |  |  |  |  |  |
| CVE_RE Clave Nombre Clave Descripción FECHA_OP FECHA_NI FECHA_NI Clave Nombre DESC_STATUS OBSERVA                                                                                                    |    |  |  |  |  |  |  |
| <no datos="" hay="" mostrar="" para=""></no>                                                                                                    |    |  |  |  |  |  |  |
| CAPS NEM SCRI. INS Schrietzador Fecha actuel:27.07.0017. Fecha sistema:02.07.0017. Sc: WVD (Admin                                                                                                    |    |  |  |  |  |  |  |

Al dar clic sobre "Insertar" se mostrará la pantalla "Sistemas y Partes de Vehículos", como la que se podrá visualizar a continuación:

| 😻 Sistema         | as y parte: | s de vehículos      |                                |                                                                              |       |          | -                | = x |
|-------------------|-------------|---------------------|--------------------------------|------------------------------------------------------------------------------|-------|----------|------------------|-----|
| <u>A</u> rchivo • | 6           | <b>7</b>            |                                |                                                                              |       |          |                  |     |
| Arrastrar u       | un encabe:  | tado de columna aqu | uípara agrupar por esa colum⊓a |                                                                              |       |          |                  |     |
| Selecto           | 0           | Cve. Sistema        | Sistema                        | Cve. Parte                                                                   | Parte | Estado   | Descripción      |     |
|                   |             |                     |                                |                                                                              |       |          |                  |     |
|                   |             |                     |                                |                                                                              |       |          |                  |     |
|                   |             |                     |                                |                                                                              |       |          |                  |     |
|                   |             |                     |                                |                                                                              |       |          |                  |     |
|                   |             |                     |                                |                                                                              |       |          |                  |     |
|                   |             |                     |                                | <no hay="" kegist<="" td=""><td>ros&gt;</td><td></td><td></td><td></td></no> | ros>  |          |                  |     |
|                   |             |                     |                                |                                                                              |       |          |                  |     |
|                   |             |                     |                                |                                                                              |       |          |                  |     |
|                   |             |                     |                                |                                                                              |       |          |                  |     |
|                   |             |                     |                                |                                                                              |       |          |                  |     |
| He 44 4 0         | 0 de 0 🔸    | ******              | 4                              |                                                                              |       |          |                  | Þ   |
|                   |             |                     |                                |                                                                              |       | Refresca | ar <u>G</u> uard | lar |

Para esta operación se deberá dar clic sobre el botón "Refrescar", ubicado en la parte inferior derecha de la pantalla.

| 👙 Sistemas y partes de vehículos 💶 🗖 💈 |                      |                                 |                                                                     |       |                 |                    |  |  |
|----------------------------------------|----------------------|---------------------------------|---------------------------------------------------------------------|-------|-----------------|--------------------|--|--|
| <u>A</u> rchivo -                      | <b>7</b>             |                                 |                                                                     |       |                 |                    |  |  |
| Arrastrar un enca                      | bezado de columna aq | uí para agrupar por esa columna |                                                                     |       |                 |                    |  |  |
| Selecto                                | Cve. Sistema         | Sistema                         | Cve. Parte                                                          | Parte | Estado          | Descripción        |  |  |
|                                        |                      |                                 |                                                                     |       |                 |                    |  |  |
|                                        |                      |                                 |                                                                     |       |                 |                    |  |  |
|                                        |                      |                                 |                                                                     |       |                 |                    |  |  |
|                                        |                      |                                 |                                                                     |       |                 |                    |  |  |
|                                        |                      |                                 |                                                                     |       |                 |                    |  |  |
|                                        |                      |                                 | <no hay="" regist<="" td=""><td>'0S&gt;</td><td></td><td></td></no> | '0S>  |                 |                    |  |  |
|                                        |                      |                                 |                                                                     |       |                 |                    |  |  |
|                                        |                      |                                 |                                                                     |       |                 |                    |  |  |
|                                        |                      |                                 |                                                                     |       |                 |                    |  |  |
|                                        |                      |                                 |                                                                     |       |                 |                    |  |  |
| M4 44 4 0 de 0                         |                      |                                 |                                                                     |       |                 |                    |  |  |
| in the order                           | · · · · · · · ·      |                                 |                                                                     |       |                 |                    |  |  |
|                                        |                      |                                 |                                                                     |       | <u>R</u> efreso | ar <u>G</u> uardar |  |  |

© SIAFEV 2.0 Plataforma Integral de Gestión Gubernamental

Esta acción mostrará la ventana de "Sistemas y Partes de Vehículos", en la cual el usuario deberá seleccionar las opciones que requiere en la columna "Selecto", en la columna "Estado" se deberá dar clic sobre el desplegable para agregar la condición en que se encontrará la parte del vehículo seleccionada.

Después se deberá dar clic sobre el botón "Guardar", ubicado en la esquina inferior derecha de la pantalla, como se mostrará a continuación:

| 🍘 Sistem     | nas y Partes de Vel     | nículos                              |            |                                            |           | -                 | = x |
|--------------|-------------------------|--------------------------------------|------------|--------------------------------------------|-----------|-------------------|-----|
| Archivo -    | ● 譲 ▼                   |                                      |            |                                            |           |                   |     |
| Arrastrar ur | n encabezado de colum   | na aquí para agrupar por esa columna |            |                                            |           |                   | -   |
| Selecto      | Cve. Sistema            | Sistema                              | Cve. Parte | Parte                                      | Estado    | Descripción       |     |
| <b>V</b>     | 01                      | HERRAMIENTAS                         | 01         | GATO HIDRAULICO                            | Bueno     |                   |     |
|              | 01                      | HERRAMIENTAS                         | 02         | Cruceta                                    |           |                   |     |
|              | 01                      | HERRAMIENTAS                         | 03         | Tacos para bloquear el vehículo            |           |                   |     |
|              | 02                      | AUXILIO VIAL                         | 01         | Señales de carretera en forma de triángulo |           |                   |     |
|              | 02                      | AUXILIO VIAL                         | 02         | Botiquín de primeros auxilios              |           |                   |     |
| V            | 02                      | AUXILIO VIAL                         | 03         | Extintor                                   | Bueno     |                   | _   |
| I 🔽          | 03                      | SISTEMA DE AUDIO                     | 01         | Bocinas                                    | Regular 💌 |                   |     |
|              | 03                      | SISTEMA DE AUDIO                     | 02         | Amplificadores                             | Nuevo     |                   |     |
|              | 03                      | SISTEMA DE AUDIO                     | 03         | Equalizador                                | Bueno     |                   |     |
|              | 04                      | SISTEMA ELÉCTRICO                    | 01         | Frenos embrague                            | Malo      |                   |     |
|              | 04                      | SISTEMA ELÉCTRICO                    | 02         | Direccion hidraulica                       | Faltante  |                   |     |
|              | 04                      | SISTEMA ELÉCTRICO                    | 03         | Suspencio hidraulica                       |           |                   |     |
|              | 04                      | SISTEMA ELÉCTRICO                    | 04         | Frenos hidraulicos                         |           |                   |     |
|              | 05                      | SUSPENSIÓN                           | 01         | Sigueñal                                   |           |                   |     |
|              | 05                      | SUSPENSIÓN                           | 02         | Sigueñal doble cabeza                      |           |                   |     |
| 14 44 4 7    | de 16 ► ► ► ► ► ► ★ ~ * | * 7                                  |            | - · · · · · · · · · · · · · · · · · · ·    |           |                   |     |
|              |                         |                                      |            |                                            | Refresc   | ar <u>G</u> uarda | ar  |
|              |                         |                                      |            |                                            |           |                   |     |

**Nota:** El usuario deberá contar con la información ya ingresada dentro de la Plataforma, de lo contrario no podrá visualizar registros dentro de esta pestaña.

Al guardar los datos, el usuario podrá verlos dentro de la pestaña "Sistemas y Partes" de "3. Vehículo".

| <table-of-contents> Catálogo de activos fijos - S.I.R.E.GOB. Software cliente windo</table-of-contents> | ws 14.0027                                   |                                                                                                 |                      |                |                                                            |                   | _ = ×    |  |
|----------------------------------------------------------------------------------------------------|----------------------------------------------|-------------------------------------------------------------------------------------------------|----------------------|----------------|------------------------------------------------------------|-------------------|----------|--|
| Sistema integrador de recursos electrónicos gubernamentales 🚿 🕢                                         |                                              |                                                                                                 |                      |                |                                                            |                   |          |  |
| Procedimientos Catálogos Auxiliares Misco                                                               | lánea PbR Contabil                           | idad P                                                                                          | resupuestos          | Servicios      | Consulta Ejecutiva                                         |                   | ^        |  |
| Cpto.<br>Inventarios                                                                                    | Actualizar<br>documentos<br>Auxiliares de U. | Catálog<br>auxilian<br>Resp                                                                     | o de<br>es *<br>Ubio | sación Herr    | amientas.                                                  |                   |          |  |
| 🔋 Listado de activos fijos 😨 Catálogo de activos fijos 🗵                                                |                                              |                                                                                                 |                      |                |                                                            |                   | *        |  |
| Archivo -                                                                                               |                                              |                                                                                                 | E                    | stado operació | n:                                                         |                   | 6        |  |
|                                                                                                    | 🛛 🍸 🆚 🔍                                      |                                                                                                 | S) 🖪                 | 5              | 1 🖩 💰 🖧 👘                                                  |                   | •        |  |
| 1. Datos Generales 2. Datos adicionales 3. Vehículo                                                     |                                              |                                                                                                 |                      |                |                                                            |                   |          |  |
| No. Activo: 023766                                                                                      |                                              |                                                                                                 | Llantas Si           | stemas y parte | es]                                                        |                   | <b>^</b> |  |
| ld. Vehículo 12345 Tipo transm                                                                          | sión: Automatico -                           |                                                                                                 |                      |                |                                                            |                   |          |  |
| 🖳 Marca: 0112 👻 NISSAN 🔍 Tipo de combu:                                                                 | tible: 🗸                                     |                                                                                                 |                      |                |                                                            | Dente             |          |  |
| Año: 2017 -                                                                                             |                                              |                                                                                                 | Cve. Sis             | tema Cve. P    | HEDDAMIENTAS                                               | Parte             | 20       |  |
| Modelo: 2017 Capacidad del ta                                                                           | ngue: 0                                      |                                                                                                 | 02                   | 03             | AUXILIO VIAL                                               | Extintor          |          |  |
| Places: XVZ123 Lec. del me                                                                              | tidor: 0                                     |                                                                                                 | 03                   | 01             | SISTEMA DE AUDIO                                           | Bocinas           |          |  |
| Origen: Nacional   Promedio anual reco                                                                  | rrido: 0                                     |                                                                                                 |                      |                |                                                            |                   |          |  |
| No. Motor: 1234 No. Lian                                                                                | as: 0                                        |                                                                                                 |                      |                | <no hay="" regis<="" td=""><td>tros&gt;</td><td></td></no> | tros>             |          |  |
| Cilindros: 4 Scve. Clasifica                                                                            | ción: 0 -                                    |                                                                                                 |                      |                |                                                            |                   |          |  |
| No Chasis: 5689                                                                                         |                                              |                                                                                                 |                      |                |                                                            |                   |          |  |
|                                                                                                    |                                              |                                                                                                 | 144 44 4             | lde (l 🔺 M     |                                                            |                   |          |  |
|                                                                                                    |                                              |                                                                                                 |                      | 546.0          |                                                            |                   |          |  |
|                                                                                                    |                                              |                                                                                                 |                      |                |                                                            |                   |          |  |
| ouservaciones.                                                                                          |                                              |                                                                                                 |                      |                |                                                            |                   |          |  |
| Resguardo Actual                                                                                        |                                              |                                                                                                 |                      |                |                                                            |                   |          |  |
| Personal asignado Area                                                                                  | de organización                              |                                                                                                 |                      |                | Personal que entregó                                       |                   |          |  |
| CVE_RE Clave Nombre Clave Des                                                                           | cripción FEC                                 | HA_OP                                                                                           | FECHA_INI            | FECHA_FIN      | Clave Nombre                                               | DESC_STATUS       | OBSERVA  |  |
|                                                                                                    |                                              | <no (<="" hay="" td=""><td>datos para mo</td><td>strar&gt;</td><td></td><td></td><td></td></no> | datos para mo        | strar>         |                                                            |                   |          |  |
|                                                                                                    | anteriora                                    | vedev                                                                                           |                      | Easte col      | -kozozoo47 Easka sistema                                   | 7070047 CO MAR 44 |          |  |

34